## TEMA 4. PLANILLA CÁLCULO EXCEL.

**Objetivo:** Ejercitar en el uso de la planilla electrónica Excel.

#### 4.1. DESCRIPCIÓN.

Excel crea documentos, llamados planillas de cálculo, en los que se puede organizar la información en filas y columnas. Al iniciar Excel aparece en pantalla la ventana de la aplicación conteniendo un encabezamiento con las distintas barras de opciones y un libro de tres hojas, con la primera hoja y la primera celda activa, Fig. 4.1.

Cada hoja está representada por una pestaña y se activa clicqueando sobre ella. Haciendo clic sobre la pestaña de una hoja se abre un contextual con las distintas opciones: cambiarle el nombre, eliminarla, etc.

El área de las hojas representa una matriz formada por filas y columnas. Las filas se identifican con un número y las columnas con una letra. La intersección define una celda (unidad donde se carga la información). En la figura, la celda 'A1' es la intersección de la columna A con la fila 1 y está seleccionada. Podemos cargar información en ella.

| 8          | ب ج           | ⇒ <del>⊏</del> ÷                 |               |                |                              |              |                    | Lib                   | ro1 - Excel                       |                                | Ē                                   | • • • • •      | <u> </u>        | < ()                                |                                    | - 0                      | _/×     |
|------------|---------------|----------------------------------|---------------|----------------|------------------------------|--------------|--------------------|-----------------------|-----------------------------------|--------------------------------|-------------------------------------|----------------|-----------------|-------------------------------------|------------------------------------|--------------------------|---------|
| Archivo    | o Inici       | io Insertar                      | Diseño de     | página Fórn    | nulas Dato                   | os Revisar   | Vista              | ♀ ¿Qué desea h        | acer?                             |                                |                                     | /              |                 |                                     |                                    | P <sub>4</sub> C₀        | mpartir |
| Pegar<br>V | ∦<br>⊪ -<br>∛ | Calibri<br>N <i>K</i> <u>S</u> - | • 11 • /      |                | = <b>%</b> .<br>≡ <b>€ ≡</b> | 🖶 Ajustar te | xto<br>rycentrar 👻 | General<br>\$ - % 000 | •<br>,00 ,00<br>,00 ,00<br>,00 co | Formato Dar<br>ndicional ▼ com | formato Estilos<br>to tabla v celda | de Insertar El | liminar Formato | ∑ Autosu<br>↓ Rellena<br>ℓ Borrar v | ma * Azy<br>r* Ordenar<br>filtrary | y Buscary<br>seleccionar | -       |
| ortapap    | oeles 🗔       | Fi                               | uente         | r <sub>2</sub> | Alin                         | eación       | Gi.                | Número                | r <sub>a</sub>                    | Est                            | ilos                                |                | Celdas          |                                     | Modificar                          |                          | ~       |
| A1         |               | • : ×                            | $\sqrt{-f_x}$ |                |                              |              |                    |                       |                                   |                                |                                     |                |                 |                                     |                                    |                          | ~       |
|            | А             | В                                | с             | D              | E                            | F            | G                  | н                     | 1                                 | J                              | К                                   | L              | м               | N                                   | 0                                  | р                        | ( 4     |
| 1          |               |                                  |               |                |                              |              |                    |                       |                                   |                                |                                     |                |                 |                                     |                                    |                          |         |
| 2          |               | -                                |               |                |                              |              |                    |                       |                                   |                                |                                     |                |                 |                                     |                                    |                          |         |
| 3          |               |                                  |               |                |                              |              |                    |                       |                                   |                                |                                     |                |                 |                                     |                                    |                          |         |
| 4          |               |                                  |               |                |                              |              |                    |                       |                                   |                                |                                     |                |                 |                                     |                                    |                          |         |
| 5          |               |                                  |               |                |                              |              |                    |                       |                                   |                                |                                     |                |                 |                                     |                                    |                          |         |
| 6          |               |                                  |               |                |                              |              |                    |                       |                                   |                                |                                     |                |                 |                                     |                                    |                          |         |
| 7          |               |                                  |               |                |                              |              |                    |                       |                                   |                                |                                     |                |                 |                                     |                                    |                          |         |
| в          |               |                                  |               |                |                              |              |                    |                       |                                   |                                |                                     |                |                 |                                     |                                    |                          |         |
| 9          |               |                                  |               |                |                              |              |                    |                       |                                   |                                |                                     |                |                 |                                     |                                    |                          |         |
| 0          |               |                                  |               |                |                              |              |                    |                       |                                   |                                |                                     |                |                 |                                     |                                    |                          |         |
| 1          |               |                                  |               |                |                              |              |                    |                       |                                   |                                |                                     |                |                 |                                     |                                    |                          |         |
| 2          |               |                                  |               |                |                              |              |                    |                       |                                   |                                |                                     |                |                 |                                     |                                    |                          |         |
| 3          |               |                                  |               |                |                              |              |                    |                       |                                   |                                |                                     |                |                 |                                     |                                    |                          |         |
| 4          |               |                                  |               |                |                              |              |                    |                       |                                   |                                |                                     |                |                 |                                     |                                    |                          |         |
| 5          |               |                                  |               |                |                              |              |                    |                       |                                   |                                |                                     |                |                 |                                     |                                    |                          |         |
| 6          |               |                                  |               |                |                              |              |                    |                       |                                   |                                |                                     |                |                 |                                     |                                    |                          |         |
| 7          |               |                                  |               |                |                              |              |                    |                       |                                   |                                |                                     |                |                 |                                     |                                    |                          |         |
| 8          |               |                                  |               |                |                              |              |                    |                       |                                   |                                |                                     |                |                 |                                     |                                    |                          |         |
| 9          |               |                                  |               |                |                              |              |                    |                       |                                   |                                |                                     |                |                 |                                     |                                    |                          |         |
| 0          |               |                                  |               |                |                              |              |                    |                       |                                   |                                |                                     |                |                 |                                     |                                    |                          |         |
| 21         |               |                                  |               |                |                              |              |                    |                       |                                   |                                |                                     |                |                 |                                     |                                    |                          |         |
| 22         |               |                                  |               |                |                              |              |                    |                       |                                   |                                |                                     |                |                 |                                     |                                    |                          |         |
| 2          |               | · =                              | 0             |                |                              |              |                    |                       |                                   |                                |                                     |                |                 |                                     |                                    |                          |         |
| -          | - F           | Hoja1                            | (+)           |                |                              |              |                    |                       |                                   |                                | 4                                   |                |                 |                                     |                                    |                          | Þ       |

Fig. 4.1

Un rango es un conjunto de celdas elegidas para algún propósito. Por ejemplo, en la figura 4.2 se muestra el rango 'C5:E9', representado por el cuadro cuyo vértice superior izquierdo es 'C5' y cuyo vértice inferior derecho es 'E9'. También se muestra el menú desplegado al hacer clic sobre el nombre genérico de la hoja, lo que permite darle un nombre diferente a la hoja de cálculo.

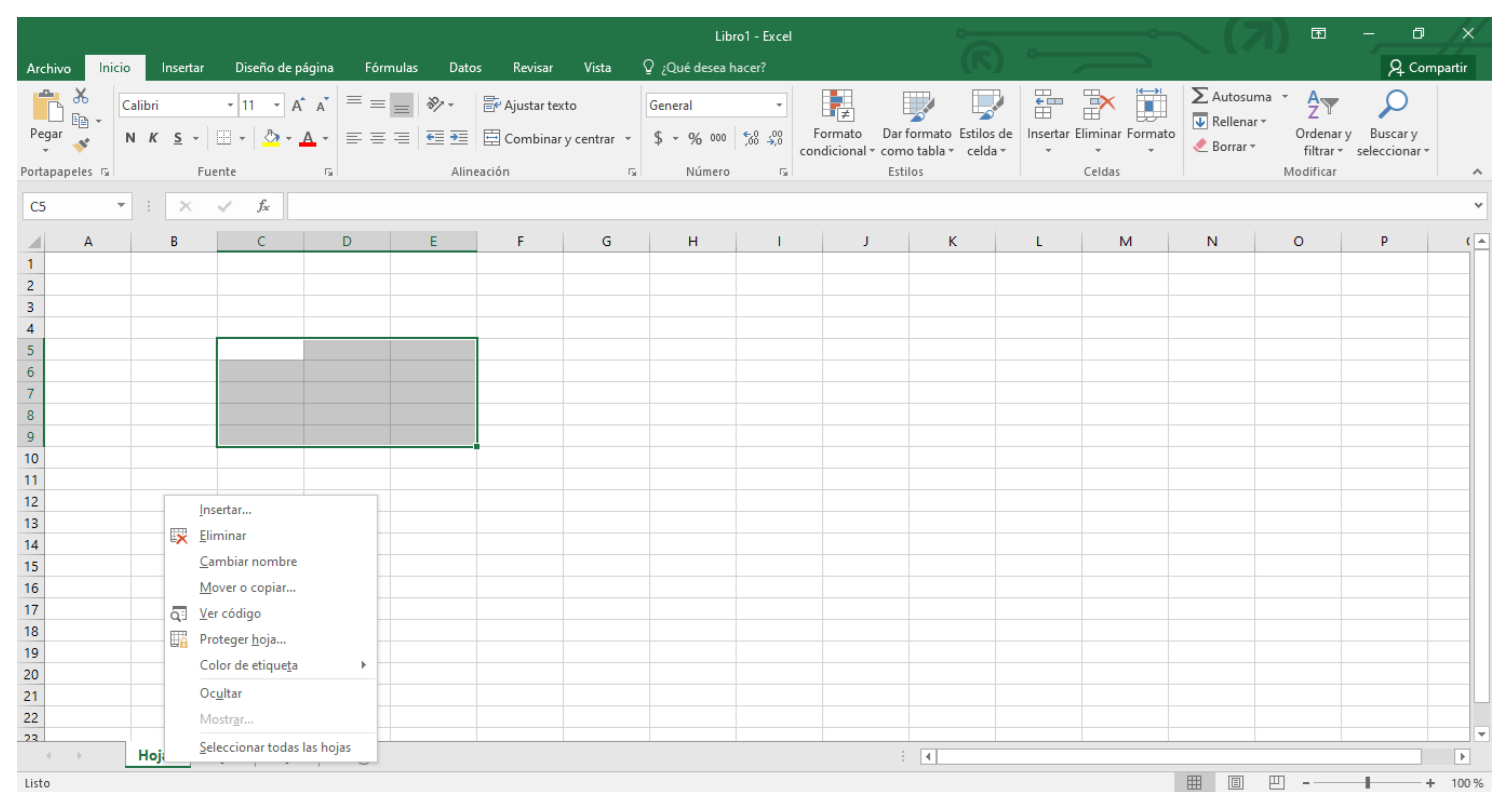

Fig. 4.2

### 4.2. CONSTRUCCIÓN DE UNA PLANILLA DE CÁLCULO.

Una vez elegida una hoja, cliqueando en la celda elegida para iniciar el trabajo, se transforma en activa y se pueden introducir los datos. Para desplazarnos entre celdas se usan las flechas (o el mouse) y se van activando.

Para realizar cálculos en una celda, escribimos la fórmula y le indicamos los valores contenidos en otras celdas.

Hagamos un ejemplo para la cosecha de uva 2025. Por razones prácticas nos limitaremos a unos pocos departamentos y unas pocas variedades de uva.

Los títulos o datos escritos en una celda o en un conjunto de celdas, seleccionadas se pueden alinear usando el cuadro que se abre al seleccionar `Formato de celdas en el menú contextual desplegado al cliquear con el derecho sobre la celda o rango.

Cuando es necesario seleccionar celdas o rangos que están separados, se seleccionan manteniendo presionada la tecla [Ctrl].

Escribimos los títulos de los datos, y de los resultados que queremos obtener. Cuando queremos bajar a la fila inferior, desde una celda, damos [Enter].

| ,<br>1 | 6    | ਜ਼ ਙਾ ੇ     | * 🖆 👳                           |             |             |                              |               |                          | Tema                  | 5.xlsx - Exc | el                      |                      | 0          | •                | < (7                    | E                   | - 0           | /×/     |
|--------|------|-------------|---------------------------------|-------------|-------------|------------------------------|---------------|--------------------------|-----------------------|--------------|-------------------------|----------------------|------------|------------------|-------------------------|---------------------|---------------|---------|
| r<br>I | Arc  | hivo Inicio | Insertar                        | Diseño de p | ágina Fórr  | mulas Dato                   | s Revisar     | Vista <sup>(</sup>       | 🛛 ¿Qué desea l        | hacer?       |                         |                      |            |                  |                         |                     | ₽ Corr        | npartir |
| 1      | Pe   | Bar v P     | alibri<br>N <i>K</i> <u>S</u> - | - 11 - A    |             | = <b>≫</b> .<br>≡ <b>⊡ Ξ</b> | 🛱 Ajustar ter | ry centrar 🔹             | General<br>\$ ~ % 000 | ▼<br>00, 00, | Formato Da              | r formato Estilos de | Insertar E | Eliminar Formato | ∑ Autosun<br>↓ Rellenar | na * Azv<br>Ordenar | y Buscar y    |         |
| 1      | Port | apapeles 🗔  | Fue                             | ente        | 5           | Aline                        | ación         | G.                       | Número                | G            | condicional * cor<br>Es | tilos                | · ·        | Celdas           | _ bondi                 | Modificar           | seleccionar * | ~       |
|        |      |             |                                 |             |             |                              |               |                          |                       |              |                         |                      |            |                  |                         |                     |               |         |
|        | Ga   | \$ *        | · · ·                           | Jx          | TOTAL POR D | EPTO. (Kg)                   |               |                          |                       |              |                         |                      |            |                  |                         |                     |               | *       |
| ,<br>~ |      | A           | В                               | С           | D           | E                            | F             | G                        | н                     | - I          | J                       | К                    | L          | М                | Ν                       | 0                   | Р             | ( 🔺     |
| •      | 1    | COSECHA AÑ  | IO 2025                         |             |             |                              |               |                          |                       |              |                         |                      |            |                  |                         |                     |               |         |
| •      | 2    |             |                                 |             |             |                              |               |                          |                       |              |                         |                      |            |                  |                         |                     |               |         |
| l      | 3    |             | MOSCATEL<br>(Kg)                | CEREZA (Kg) | PINOT (Kg)  | P. GIMÉNEZ<br>(Kg)           |               | TOTAL POR<br>DEPTO. (Kg) |                       |              |                         |                      |            |                  |                         |                     |               |         |
| ,      | 4    | CAPITAL     | 20000                           | 10000       | 30000       | 25000                        |               |                          |                       |              |                         |                      |            |                  |                         |                     |               |         |
| 5      | 5    | ALBARDÓN    | 30000                           | 12000       | 20000       | 22000                        |               |                          |                       |              |                         |                      |            |                  |                         |                     |               |         |
| 5      | 6    | ANGACO      | 18000                           | 20000       | 25000       | 10000                        |               |                          |                       |              |                         |                      |            |                  |                         |                     |               |         |
|        | 7    | POCITO      | 23000                           | 18000       | 21000       | 19000                        |               |                          |                       |              |                         |                      |            |                  |                         |                     |               |         |
|        | 8    | SARMIENTO   | 15000                           | 30000       | 15000       | 20000                        |               |                          |                       |              |                         |                      |            |                  |                         |                     |               |         |
| ι      | 9    |             |                                 |             |             |                              |               |                          |                       |              |                         |                      |            |                  |                         |                     |               |         |
| ,      |      | TOTAL POR   |                                 |             |             |                              |               |                          |                       |              |                         |                      |            |                  |                         |                     |               |         |
| ſ      | 10   | TIPO (Kg)   |                                 |             |             |                              |               |                          |                       |              |                         |                      |            |                  |                         |                     |               |         |
|        |      | PRECIO      |                                 |             |             |                              |               |                          |                       |              |                         |                      |            |                  |                         |                     |               |         |
| l      | 11   |             | 3600                            | 1440        | 2880        | 3240                         |               |                          |                       |              |                         |                      |            |                  |                         |                     |               |         |
| l      |      | MONTO       | 2300                            | 1110        | 2000        | 5240                         |               |                          |                       |              |                         |                      |            |                  |                         |                     |               |         |
| ı      | 10   | POR TIPO    |                                 |             |             |                              |               |                          |                       |              |                         |                      |            |                  |                         |                     |               |         |
|        | 12   | (\$/Kg)     |                                 |             |             | MONTO                        |               |                          |                       |              |                         |                      |            |                  |                         |                     |               | _       |
| ſ      | 13   |             |                                 |             |             | TOTAL (Kg)                   |               |                          |                       |              |                         |                      |            |                  |                         |                     |               |         |
|        | 14   |             |                                 |             |             |                              |               |                          |                       |              |                         |                      |            |                  |                         |                     |               | -       |
| ,      |      | <           | Hoja1 Ho                        | oja2 Hoja3  | 3 (+)       |                              |               |                          |                       |              |                         | 1                    |            | · · · ·          |                         |                     |               | Þ       |
| )      | List | 0           |                                 |             | ,           |                              |               |                          |                       |              |                         |                      |            |                  |                         | 四                   |               | 100 %   |

Fig. 4.3

Los datos son los Kgs. de cada variedad por departamento y el precio unitario de cada variedad, Fig. 4.3.

En las celdas donde queremos que aparezcan los resultados de los cálculos, escribimos las fórmulas correspondientes:

En la celda G4, bajo 'Total por departamento', se coloca la fórmula "=SUMA(B4:E4)", que se puede obtener haciendo clic en  $f_x$  de la barra de fórmulas, seleccionando SUMA de la lista de funciones y explicitando el rango B4:E4 y dando [Enter], Fig. 4.4.

Se muestra 85000, resultado de la suma de las celdas B4, C4, D4 y E4. En Excel todas las fórmulas comienzan con el signo =.

Si el cálculo incluye una función, es posible que Excel nos la suministre. Con clic en el ícono ' $f_x$ ', una vez seleccionada, sólo hay que decirle la celda o rango del argumento.

La expresión de la fórmula puede también obtenerse clicqueando sobre las celdas que se van a operar, e interponiéndole los operadores aritméticos que forman la expresión. Por ejemplo: la suma de A1 y B5 se puede escribir así: clic sobre '=', clic sobre 'A1', presionar tecla [+], y clic en B5, nos da la fórmula '=A1+B5'.

| l    | ᠳ᠊᠊          |                       |                    |            |            |              |             |   |  |  |  |  |  |  |
|------|--------------|-----------------------|--------------------|------------|------------|--------------|-------------|---|--|--|--|--|--|--|
| Arc  | hivo Inicio  | Insertar              | Diseño de pa       | ágina Fórn | nulas Dato | s Revisar    | Vista       | ç |  |  |  |  |  |  |
|      | <b>* *</b> c | alibri                | • 11 • A           | <b>→</b>   | = %        | F Ajustar te | cto         | ( |  |  |  |  |  |  |
| Pe   | gar 💉 🚺      | N <u>K</u> <u>S</u> - | - 🕹 - 📕            | ▲ - = =    | ≣₹≣€       | 🔄 Combinar   | y centrar 👻 |   |  |  |  |  |  |  |
| Port | apapeles 🗔   | Fue                   | nte                | Es.        | Aline      | ación        | Fai         |   |  |  |  |  |  |  |
| G4   | 1 ~          | : ×                   | √ f <sub>x</sub> = | SUMA(B4:E4 | )          |              |             |   |  |  |  |  |  |  |
|      | А            | В                     | с                  | D          | E          | F            | G           |   |  |  |  |  |  |  |
| 1    | COSECHA AÑ   | IO 2025               |                    |            |            |              |             |   |  |  |  |  |  |  |
| 2    |              |                       |                    |            |            |              |             | _ |  |  |  |  |  |  |
|      |              | MOSCATEL              |                    |            | P. GIMÉNEZ |              | TOTAL POR   | : |  |  |  |  |  |  |
| 3    |              | (Kg)                  | CENEZA (Ng)        | FINOT (Kg) | (Kg)       |              | DEPTO. (Kg  | ) |  |  |  |  |  |  |
| 4    | CAPITAL      | 20000                 | 10000              | 30000      | 25000      |              | 85000       | 5 |  |  |  |  |  |  |
| 5    | ALBARDÓN     | 30000                 | 12000              | 20000      | 22000      |              |             |   |  |  |  |  |  |  |
| 6    | ANGACO       | 18000                 | 20000              | 25000      | 10000      |              |             |   |  |  |  |  |  |  |
| 7    | POCITO       | 23000                 | 18000              | 21000      | 19000      |              |             |   |  |  |  |  |  |  |
| 8    | SARMIENTO    | 15000                 | 30000              | 15000      | 20000      |              |             |   |  |  |  |  |  |  |
| 9    |              |                       |                    |            |            |              |             |   |  |  |  |  |  |  |

Fig. 4.4

Cuando una fórmula se repite a lo largo de una fila o columna, para ahorrar el trabajo de escribirla en todas las celdas, una vez escrita en la primera, la seleccionamos y acercamos el puntero al borde inferior derecho de la celda hasta que se convierte en una cruz negra, presionamos el botón izquierdo y rellenando (arrastrando) hasta la última celda donde va la fórmula. Automáticamente se escribe en cada celda, cambiando el nombre de las celdas que la integran, dando los valores numéricos correspondientes, Fig. 4.5, (hágalo así).

Esto ocurre porque en la fórmula entran direcciones relativas que van cambiando a medida que cambia la ubicación de la fórmula. En el ejercicio de Excel avanzado, veremos cómo se hace si un valor de una celda de la fórmula no debe cambiar (dirección absoluta).

| G4 | 1 · ·            | : ×     | √ f <sub>x</sub> : | =SUMA(B4:E4 | )                  |   |                          |  |
|----|------------------|---------|--------------------|-------------|--------------------|---|--------------------------|--|
|    | А                | В       | с                  | D           | E                  | F | G                        |  |
| 1  | COSECHA AÑ       | IO 2025 |                    |             |                    |   |                          |  |
| 2  |                  |         |                    |             |                    |   |                          |  |
| 3  | MOSCATEL<br>(Kg) |         | CEREZA (Kg)        | PINOT (Kg)  | P. GIMÉNEZ<br>(Kg) |   | TOTAL POR<br>DEPTO. (Kg) |  |
| 4  | CAPITAL          | 20000   | 10000              | 30000       | 25000              |   | 85000                    |  |
| 5  | ALBARDÓN         | 30000   | 12000              | 20000       | 22000              |   | 84000                    |  |
| 6  | ANGACO           | 18000   | 20000              | 25000       | 10000              |   | 73000                    |  |
| 7  | POCITO           | 23000   | 18000              | 21000       | 19000              |   | 81000                    |  |
| 8  | SARMIENTO        | 15000   | 30000              | 15000       | 20000              |   | 80000                    |  |
| 9  |                  |         |                    |             |                    |   |                          |  |
|    |                  |         | F                  | ig. 4.5     |                    |   |                          |  |

Para evitar riesgos, es conveniente guardarla con un nombre, por ejemplo: "Tema 4.xlsx" e ir grabándola periódicamente. Luego de confeccionar la hoja, se puede mejorar su aspecto modificando el ancho de las columnas o filas, combinando celdas para escribir un título, modificando la forma en que aparecen las cantidades, etc. El ancho de las columnas o filas puede modificarse de distintas formas:1) Llevamos el puntero hasta el borde de la celda principal que contiene la letra o el número de identificación de la celda de la hoja, y cuando el puntero se convierta en una cruz desplazamos el borde de la columna o fila.

2) Seleccionamos la columna (o fila), y clic en ella con el botón derecho, y en el contextual seleccionamos ancho de columna (o fila) y le damos nuevo valor.

Para mejorar su aspecto, podemos elegir en el contextual que se abre al dar clic en las celdas seleccionadas (puede ser una fila o una columna), seleccionamos 'Formato de celdas' y en el nuevo cuadro, Fig. 4.6, seleccionamos las opciones que nos interesen, por ejemplo, "Ajustar texto" modifica automáticamente las celdas según el contenido. Este nuevo cuadro nos permite fijar el formato de los datos, su posición dentro de la celda, el tipo de letras, el resaltado de los bordes, etc., de las celdas seleccionadas.

Por ejemplo, para elegir un tipo de número, número de decimales, símbolo de moneda, etc. Clic sobre la pestaña 'Número' y en la lista de opciones vamos eligiendo la que deseemos y ajustando los parámetros. Para centrar un título en un grupo de celdas, las seleccionamos y en el cuadro 'Formato de celdas' seleccionamos, pestañas y casillas como se ve en figura 4.6. Clic sobre "Aceptar" y obtenemos la Fig. 4.7.

Para escribir un título vertical que ocupe 20 celdas, se escribe ese título en la primera celda y seleccionamos las 20 inferiores en forma vertical. Ahora, abriendo la pestaña 'Alineación' seleccionamos los parámetros correspondientes, pero con la orientación -90 para que se escriba de arriba hacia abajo, o +90 para que se escriba hacia arriba. El cuadro final nos quedará como en Fig. 4.8.

| ormato de                                                                                              | e celdas                                                                              |          |        |         |          |           | ?               | × |
|----------------------------------------------------------------------------------------------------|---------------------------------------------------------------------------------------|----------|--------|---------|----------|-----------|-----------------|---|
| Número                                                                                                 | Alineación                                                                            | Fuente   | Borde  | Relleno | Proteger |           |                 |   |
| Alineación<br><u>H</u> orizon<br>Genera<br><u>V</u> ertical:<br>Centrar<br>Distr<br>Control d<br>Ajust | n del texto<br>ital:<br>il<br>r<br>ribuido justific<br>el texto<br>tar te <u>x</u> to | Sai<br>0 | ngría: |         |          | Orientaci | ón<br>*<br>xto  |   |
| De derech<br>Direcció<br>Contex                                                                        | binar celdas<br>na a izquierda<br>n del <u>t</u> exto:<br>to                          |          |        |         |          |           | • <u>0</u> 1440 |   |
|                                                                                                    |                                                                                       |          |        |         |          | <br>      |                 |   |

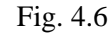

| ł   | <b>.</b> 5 |           |        | ÷ ÷            |                    |                      |                    |              |                          | Tem          |
|-----|------------|-----------|--------|----------------|--------------------|----------------------|--------------------|--------------|--------------------------|--------------|
| Arc | hivo       | Inicio    |        | Insertar       | Diseño de p        | ágina Fórn           | nulas Dato         | s Revisar    | Vista (                  | ♀ ¿Qué desea |
| ľ   | *          | С         | alibri |                | - 11 - A           | • <sub>A</sub> • = = | = *-               | F Ajustar te | cto                      | General      |
| Pe  | gar 💉      | •         | I K    | <u>s</u> -     | - 👌 -              | <b>▲</b> • ≡ ≡       | ≣                  | Combinar     | y centrar 🔹              | \$ - % 000   |
| ort | apapeles   | G.        |        | Fue            | nte                | rs.                  | Aline              | eación       | r <u>a</u>               | Númer        |
| A1  |            | Ŧ         |        | ×              | √ f <sub>×</sub> ( | COSECHA AÑO          | D 2025             |              |                          |              |
|     | A          |           |        | В              | С                  | D                    | E                  | F            | G                        | н            |
| 1   |            |           |        |                | COS                | SECHA AÑO 2          | 025                |              |                          |              |
| 2   |            |           |        |                |                    |                      |                    |              |                          |              |
| 3   |            |           | мо     | SCATEL<br>(Kg) | CEREZA (Kg)        | PINOT (Kg)           | P. GIMÉNEZ<br>(Kg) |              | TOTAL POR<br>DEPTO. (Kg) |              |
| 4   | CAPITA     | <b>NL</b> |        | 20000          | 10000              | 30000                | 25000              |              | 85000                    | )            |
| 5   | ALBAR      | DÓN       |        | 30000          | 12000              | 20000                | 22000              |              | 84000                    |              |

Fig. 4.7

| l           | ਜ਼ੀਙਾ⊘ਂ                                          | · 🖆 🗧                           |              |             |                              |               |                          |                   |  |  |  |  |
|-------------|--------------------------------------------------|---------------------------------|--------------|-------------|------------------------------|---------------|--------------------------|-------------------|--|--|--|--|
| Arc         | hivo Inicio                                      | Insertar                        | Diseño de pa | ágina Fórn  | nulas Dato                   | s Revisar     | Vista 🤇                  | ¿Qué              |  |  |  |  |
| Pe          | gar →                                            | alibri<br>I <i>K</i> <u>S</u> - | • 11 • A     |             | = <b>%</b> ∙<br>≡ <b>€</b> ₹ | 🛱 Ajustar tex | to<br>y centrar 👻        | General<br>\$ + 9 |  |  |  |  |
| Port        | apapeles 🗔                                       | Fue                             | nte          | Es.         | Aline                        | ación         | Fai                      | N                 |  |  |  |  |
| F1          | F13 ▼ : × ✓ <i>f</i> <sub>x</sub> =SUMA(B12:E12) |                                 |              |             |                              |               |                          |                   |  |  |  |  |
| A B C D E F |                                                  |                                 |              |             |                              |               |                          |                   |  |  |  |  |
| 1           |                                                  |                                 | COS          | SECHA AÑO 2 | 025                          |               |                          |                   |  |  |  |  |
| 2           |                                                  |                                 |              |             |                              |               |                          |                   |  |  |  |  |
| 3           |                                                  | MOSCATEL<br>(Kg)                | CEREZA (Kg)  | PINOT (Kg)  | P. GIMÉNEZ<br>(Kg)           |               | TOTAL POR<br>DEPTO. (Kg) |                   |  |  |  |  |
| 4           | CAPITAL 20000                                    |                                 |              | 30000       | 25000                        |               | 85000                    |                   |  |  |  |  |
| 5           | ALBARDÓN                                         | 30000                           | 12000        | 20000       | 22000                        |               | 84000                    |                   |  |  |  |  |
| 6           | ANGACO                                           | 18000                           | 20000        | 25000       | 10000                        |               | 73000                    |                   |  |  |  |  |
| 7           | POCITO                                           | 23000                           | 18000        | 21000       | 19000                        |               | 81000                    |                   |  |  |  |  |
| 8           | SARMIENTO                                        | 15000                           | 30000        | 15000       | 20000                        |               | 80000                    |                   |  |  |  |  |
| 9           |                                                  |                                 |              |             |                              |               |                          |                   |  |  |  |  |
| 10          | TOTAL POR<br>TIPO (Kg)                           | 106000                          | 90000        | 111000      | 96000                        |               |                          |                   |  |  |  |  |
| 11          | PRECIO<br>UNIT. POR<br>TIPO (\$/Kg)              | 3600                            | 1440         | 2880        | 3240                         |               |                          |                   |  |  |  |  |
| 12          | MONTO<br>POR TIPO                                | 381600000                       | 129600000    | 319680000   | 311040000                    |               |                          |                   |  |  |  |  |
| 12          | (9/1/8/                                          | 30100000                        | 12,000000    | 31300000    | MONTO                        |               |                          |                   |  |  |  |  |
| 12          |                                                  |                                 |              |             | TOTAL (Kg)                   | 11/1920000    |                          |                   |  |  |  |  |
| 14          |                                                  |                                 |              |             |                              | 1141520000    |                          |                   |  |  |  |  |
|             | <                                                | Hoja1 Ho                        | oja2 Hoja3   | +           |                              |               |                          |                   |  |  |  |  |
| List        | 0                                                |                                 |              | , 0         |                              |               |                          |                   |  |  |  |  |

Fig. 4.8

Veamos ahora, como se ordenan los datos de un grupo de celdas: Lo primero es seleccionar el rango de los datos a ordenar, y en el contextual que se abre al hacer clic con el botón derecho seleccionar 'Ordenar de A a Z', para orden ascendente o de 'Z a A', para descendente, como vemos en Fig. 4.9

Al darle clic nos queda ordenado en forma ascendente el total de los departamentos, de acuerdo al total de uvas cosechadas. Como vemos en Fig. 4.10.

| l    | <b>ਜ਼ 5</b> • ੇ                       | * 🖆 🗧                               |                                                                                                    |             |      |              |                  |                    |                     |         |            |               | Tema                      | 5.xlsx - Excel        |                              |                                      |
|------|---------------------------------------|-------------------------------------|----------------------------------------------------------------------------------------------------|-------------|------|--------------|------------------|--------------------|---------------------|---------|------------|---------------|---------------------------|-----------------------|------------------------------|--------------------------------------|
| Arc  | hivo Inicio                           | Insertar                            | Diseño de pa                                                                                                    | ágina Fórr  | nula | s            | Datos            | Revis              | ar                  | Vista   |            | ⊋ ;q          | ué desea ł                | nacer?                |                              |                                      |
| Pe   | gar ↔<br>apapeles rs                  | alibri<br>N <u>K S</u> -    <br>Fue | $\cdot$ 11 $\cdot$ A<br>$\cdot$ $2$ $\cdot$ $\cdot$ $\cdot$ $\cdot$ $\cdot$ $\cdot$ $\cdot$ $\cdot$ $\cdot$ $\cdot$ |             | =    | *            | Aline            | 🚰 Ajusta<br>🖽 Comb | r texto<br>inar y ( | centrar | *          | Gene          | eral<br>• % 000<br>Número |                       | Formato D<br>ondicional + co | ar formato<br>omo tabla *<br>Estilos |
|      | А                                     | В                                   | С                                                                                                    | D           |      | E            |                  | F                  |                     | G       |            |               | н                         | 1                     | J                            | k                                    |
| 1    |                                       |                                     | COS                                                                                                    | SECHA AÑO 2 | 025  | Cali         | ibri 🔻           | 11 -               | A <sup>+</sup> A    | · ¢ -   | 06         | 000 5         | <b>a</b>                  |                       |                              |                                      |
| 2    |                                       |                                     |                                                                                                    |             |      | N            | к =              |                    | - II                | Ψ<br>3  | ,00        |               | -                         |                       |                              |                                      |
| 3    |                                       | MOSCATEL<br>(Kg)                    | CEREZA (Kg)                                                                                                    | PINOT (Kg)  | P. ( | м<br>        | Corta            |                    |                     | .00     | →,0<br>••• | •             |                           |                       |                              |                                      |
| 4    | CAPITAL                               | 20000                               | 10000                                                                                                    | 30000       |      | ED.          | Conia            |                    |                     |         |            |               |                           |                       |                              |                                      |
| 5    | ALBARDÓN                              | 30000                               | 12000                                                                                                    | 20000       |      |              | Oreia            |                    |                     |         |            |               |                           |                       |                              |                                      |
| 6    | ANGACO                                | 18000                               | 20000                                                                                                    | 25000       |      | Ľ            | Opcie            | nes de pe          | gado:               |         | )          |               |                           |                       |                              |                                      |
| 7    | POCITO                                | 23000                               | 18000                                                                                                    | 21000       |      |              |                  |                    |                     |         |            |               |                           |                       |                              |                                      |
| 8    | SARMIENTO                             | 15000                               | 30000                                                                                                    | 15000       |      |              | Pegad            | o especial         |                     |         |            |               |                           |                       |                              |                                      |
| 9    |                                       |                                     |                                                                                                    |             |      | Ĵ            | Búsqu            | eda intelio        | ente                |         | _          |               |                           |                       |                              |                                      |
|      | TOTAL POR                             |                                     |                                                                                                    |             |      | ·            | Incert           |                    |                     |         |            |               |                           |                       |                              |                                      |
| 10   | TIPO (Kg)                             | 106000                              | 90000                                                                                                    | 111000      |      |              | insera           |                    |                     |         |            |               |                           |                       |                              |                                      |
| 10   | PRECIO                                | 100000                              | 50000                                                                                                    | 111000      |      |              | Elimin           | ar                 |                     |         |            |               |                           |                       |                              |                                      |
|      | UNIT. POR                             |                                     |                                                                                                    |             |      |              | <u>B</u> orrar   | contenido          | )                   |         |            |               |                           |                       |                              |                                      |
| 11   | TIPO (\$/Kg)                          | 3600                                | 1440                                                                                                    | 2880        |      | 1            | <u>A</u> nális   | is rápido          |                     |         |            |               |                           |                       |                              |                                      |
|      | MONTO                                 |                                     |                                                                                                    |             |      |              | Filt <u>r</u> ar |                    |                     |         |            |               |                           |                       |                              |                                      |
|      | POR TIPO                              |                                     |                                                                                                    |             |      |              | O <u>r</u> den   | ar                 |                     |         | ÷.         | ₽↓            | Ordenar <u>d</u>          | e A a Z               |                              |                                      |
| 12   | (\$/Kg)                               | 381600000                           | 129600000                                                                                                    | 319680000   | 3    | <b>t</b> D   | In <u>s</u> erta | r comenta          | ario                |         |            | Z↓            | O <u>r</u> denar d        | e Z a A               |                              |                                      |
|      |                                       |                                     |                                                                                                    |             | мс   | •-           | Forma            | to de celd         | ac                  |         |            |               | Superpon                  | er color de ce        | lda selecciona               | do                                   |
| 13   |                                       |                                     |                                                                                                    |             | TO.  | <u>[0-</u> ] | Elegie           | de la lista        | docula              | ashla   |            |               | Superpop                  | er color de fu        | ente seleccion               | obe                                  |
| 14   |                                       |                                     |                                                                                                    |             |      |              | D.C.             |                    | aeshie              | gable   |            |               | Superport                 | or icono do c         |                              |                                      |
|      | • • • • • • • • • • • • • • • • • • • | Hoja1 Ho                            | oja2 Hoja3                                                                                                    | +           |      | 0            | Defini           | r <u>n</u> ombre   |                     |         |            |               | Superpon                  | er <u>i</u> cono de c | erud selecciona              |                                      |
| List | 0                                     |                                     |                                                                                                    |             |      | 8            | <u>H</u> ipen    | /inculo            |                     |         |            | [ <b>↓</b> T] | Orden per                 | sonalizado            |                              |                                      |

Fig. 4.9

| l             | ਜ਼ੀ ੴਾ ਟੇ                           | - 🖆 =              |                  |                       |                     |               |                          | Te         |  |  |
|---------------|-------------------------------------|--------------------|------------------|-----------------------|---------------------|---------------|--------------------------|------------|--|--|
| Arc           | hivo Inicio                         | Insertar           | Diseño de pa     | ágina Fórn            | nulas Dato          | s Revisar     | Vista 🤉                  | ? ¿Qué des |  |  |
|               | <b>*</b> C                          | alibri             | * 11 * A         | _A <sup>•</sup>   ≡ ≡ | ≡ ॐ                 | 🛱 Ajustar tex | rto [                    | General    |  |  |
| Pe            | gar 💉 🛚 N                           | <u>К</u> <u></u> - | 🗉 +   🕭 + 🛓      | <b>▲</b> -   ≡ ≡      | ≣ ≣ ∋≣              | 🚍 Combinar    | y centrar 🔹              | \$ • %     |  |  |
| Port          | apapeles 🗔                          | Fue                | nte              | G.                    | Aline               | ación         | G                        | Núm        |  |  |
| M             | 10 🔻                                | : ×                | √ f <sub>x</sub> |                       |                     |               |                          |            |  |  |
| A B C D E F G |                                     |                    |                  |                       |                     |               |                          |            |  |  |
| 1             |                                     |                    | COS              | SECHA AÑO 2           | 025                 |               |                          |            |  |  |
| 2             |                                     |                    |                  |                       |                     |               |                          |            |  |  |
| 3             | MOSCATE<br>(Kg)                     |                    | CEREZA (Kg)      | PINOT (Kg)            | P. GIMÉNEZ<br>(Kg)  |               | TOTAL POR<br>DEPTO. (Kg) |            |  |  |
| 4             | ALBARDÓN                            | 30000              | 12000            | 20000                 | 22000               |               | 84000                    |            |  |  |
| 5             | ANGACO                              | 18000              | 20000            | 25000                 | 10000               |               | 73000                    |            |  |  |
| 6             | CAPITAL                             | 20000              | 10000            | 30000                 | 25000               |               | 85000                    |            |  |  |
| 7             | POCITO                              | 23000              | 18000            | 21000                 | 19000               |               | 81000                    |            |  |  |
| 8             | SARMIENTO                           | 15000              | 30000            | 15000                 | 20000               |               | 80000                    |            |  |  |
| 9             |                                     |                    |                  |                       |                     |               |                          |            |  |  |
| 10            | TOTAL POR<br>TIPO (Kg)              | 106000             | 90000            | 111000                | 96000               |               |                          |            |  |  |
| 11            | PRECIO<br>UNIT. POR<br>TIPO (\$/Kg) | 3600               | 1440             | 2880                  | 3240                |               |                          |            |  |  |
| 12            | MONTO<br>POR TIPO<br>(\$/Kg)        | 381600000          | 129600000        | 319680000             | 311040000           |               |                          |            |  |  |
| 13            | (4)6)                               |                    |                  |                       | MONTO<br>TOTAL (Kg) | 1141920000    |                          |            |  |  |
| 14            |                                     |                    |                  |                       |                     |               |                          |            |  |  |
|               | <                                   | Hoja1 H            | oja2 Hoja3       | +                     |                     |               |                          |            |  |  |
| List          | 0                                   |                    |                  |                       |                     |               |                          |            |  |  |

Fig. 4.10

Si queremos resaltar los contornos de las celdas de un rango, lo seleccionamos y con clic en él, seleccionamos formato de celda, y en el cuadro que aparece seleccionamos la pestaña 'Borde`, marcando las opciones correspondientes a 'Contorno' e 'Interior', Fig. 4.11. Nos queda el resultado que se observa en la Fig. 4.12.

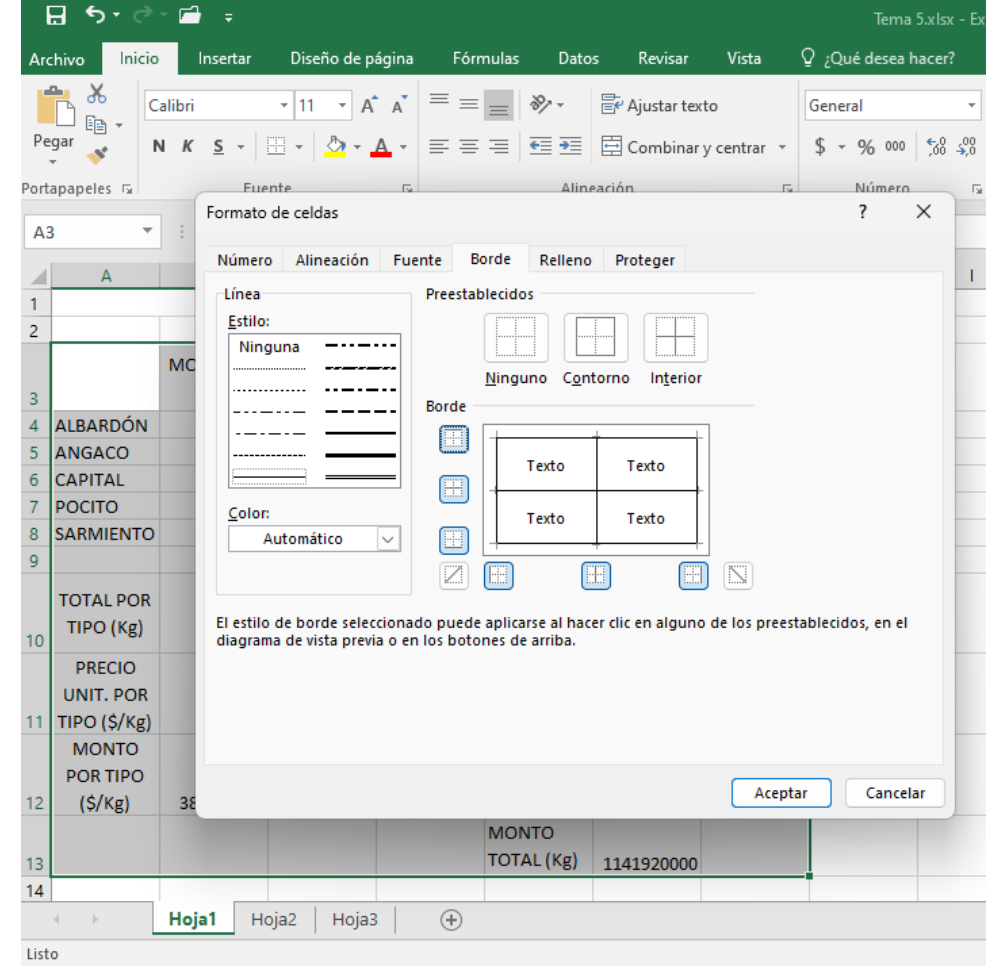

Fig. 4.11

Si queremos sacarle el resaltado a un rango, lo seleccionamos y en el cuadro de 'Borde' seleccionamos 'Ninguno'.

|     | <b>⊟ গ</b> •                 | े 🖻 🗧            | ;           |                       |                     |            |                          |             |      |
|-----|------------------------------|------------------|-------------|-----------------------|---------------------|------------|--------------------------|-------------|------|
| Ar  | chivo Ini                    | cio Inser        | tar Disei   | ño de página          | Fórmula             | as Datos   | Revisar                  | Vista       | Q įQ |
| P   |                              | Calibri          | • 11        | A A                   | = = =               | ≫~-        | 🛱 Ajustar te             | xto         | Gene |
|     | Ť 🔸                          | <u> </u>         |             | <u>×</u> · <u>•</u> · |                     |            |                          | r y central | φ.   |
| Por | tapapeles 🗔                  |                  | Fuente      | Fa                    |                     | Aline      | ación                    |             | G.   |
| JE  | }                            | • = >            | < 🗸 j       | Esc.                  |                     |            |                          |             |      |
|     | А                            | В                | С           | D                     | E                   | F          | G                        | н           | - I  |
| 1   |                              |                  | CO          | SECHA AÑO 2           | 025                 |            |                          |             |      |
| 2   |                              |                  |             |                       |                     |            |                          |             |      |
| 3   |                              | MOSCATEL<br>(Kg) | CEREZA (Kg) | PINOT (Kg)            | P. GIMÉNEZ<br>(Kg)  |            | TOTAL POR<br>DEPTO. (Kg) |             |      |
| 4   | ALBARDÓN                     | 30000            | 12000       | 20000                 | 22000               |            | 84000                    |             |      |
| 5   | ANGACO                       | 18000            | 20000       | 25000                 | 10000               |            | 73000                    |             |      |
| 6   | CAPITAL                      | 20000            | 10000       | 30000                 | 25000               |            | 85000                    |             |      |
| 7   | POCITO                       | 23000            | 18000       | 21000                 | 19000               |            | 81000                    |             |      |
| 8   | SARMIENTO                    | 15000            | 30000       | 15000                 | 20000               |            | 80000                    |             |      |
| 9   |                              |                  |             |                       |                     |            |                          |             |      |
| 10  | TOTAL POR<br>TIPO (Kg)       | 106000           | 90000       | 111000                | 96000               |            |                          |             |      |
|     | PRECIO<br>UNIT. POR          | 2000             | 1440        | 2890                  | 2240                |            |                          |             |      |
| 12  | MONTO<br>POR TIPO<br>(\$/Kg) | 381600000        | 129600000   | 319680000             | 311040000           |            |                          |             |      |
| 13  |                              |                  |             |                       | MONTO<br>TOTAL (Kg) | 1141920000 |                          |             |      |
| 14  |                              |                  |             |                       |                     |            |                          |             |      |
| 15  |                              |                  |             |                       |                     |            |                          |             |      |
| 16  |                              |                  |             |                       |                     |            |                          |             |      |
| 17  |                              |                  |             |                       |                     |            |                          |             |      |
| 18  |                              |                  |             |                       |                     |            |                          |             |      |
|     | ∢ ►                          | Hoja1            | Hoja2       | Hoja3                 | $( \bullet )$       |            |                          |             |      |
| Lis | to                           |                  |             |                       |                     |            |                          |             |      |

Fig. 4.12

Es importante tener claro que, si bien con los contextuales del clic sobre las celdas o rangos se realizan muchas acciones, hay algunas de mayor complejidad, que sólo pueden hacerse con las opciones de las pestañas del menú principal.

# 4.3. GRÁFICOS

Ver los resultados en un gráfico facilita el entendimiento, y es más impactante y más concreto. Aunque hay gran variedad, nos limitaremos al de columnas y al circular. Veamos los pasos a seguir para crear un gráfico de columnas:

Seleccionamos los datos: Departamentos y producción. La primera columna será el eje X y los restantes datos las columnas. Fig. 4.13.

Ahora clicqueamos en el ícono 'Columna' de la pestaña 'Insertar', del menú principal, y aparecen los distintos modelos de gráficos, elegimos el que se adapte a nuestro trabajo, Fig. 4.14.

| I          | ਜ਼ <b>5</b> • ੇ                        | * 🖆 🗧                           |                    |                     |                         |             |                          | Tema                 | 5.xlsx - Excel |                   |
|------------|----------------------------------------|---------------------------------|--------------------|---------------------|-------------------------|-------------|--------------------------|----------------------|----------------|-------------------|
| Are        | hivo Inicio                            | Insertar                        | Diseño de pa       | ágina Fórn          | nulas Dato              | s Revisar   | Vista 🤤                  | ∂¿Qué desea h        | acer?          |                   |
| Ta<br>dina | abla Tablas di<br>ámica recome<br>Tabl | inámicas Tabla<br>endadas<br>as | Imágenes I         | mágenes<br>en línea | Tienda 🎝 Mis com<br>Com | plementos 👻 | Gráfico<br>recomend      | ados ⊕ ▼<br>Gráfico: | <pre></pre>    | ráfico<br>ámico * |
| A          | 1 ~                                    | : ×                             | √ f <sub>×</sub> / | ALBARDÓN            |                         |             |                          |                      |                |                   |
|            | А                                      | В                               | С                  | D                   | E                       | F           | G                        | н                    | I.             |                   |
| 1          |                                        |                                 | COS                | SECHA AÑO 2         | 025                     |             |                          |                      |                |                   |
| 2          |                                        |                                 |                    |                     |                         |             |                          |                      |                |                   |
| 3          |                                        | MOSCATEL<br>(Kg)                | CEREZA (Kg)        | PINOT (Kg)          | P. GIMÉNEZ<br>(Kg)      |             | TOTAL POR<br>DEPTO. (Kg) |                      |                |                   |
| 4          | ALBARDÓN                               | 30000                           | 12000              | 20000               | 22000                   |             | 84000                    |                      |                |                   |
| 5          | ANGACO                                 | 18000                           | 20000              | 25000               | 10000                   |             | 73000                    |                      |                |                   |
| 6          | CAPITAL                                | 20000                           | 10000              | 30000               | 25000                   |             | 85000                    |                      |                |                   |
| 7          | POCITO                                 | 23000                           | 18000              | 21000               | 19000                   |             | 81000                    |                      |                |                   |
| 8          | SARMIENTO                              | 15000                           | 30000              | 15000               | 20000                   |             | 80000                    |                      |                |                   |
| 9          |                                        |                                 |                    |                     |                         | /扫          |                          |                      |                |                   |
| 10         | TOTAL POR<br>TIPO (Kg)                 | 106000                          | 90000              | 111000              | 96000                   |             |                          |                      |                |                   |
|            | PRECIO                                 |                                 |                    |                     |                         |             |                          |                      |                |                   |
| 11         | TIPO (\$/Kg)                           | 3600                            | 1440               | 2880                | 3240                    |             |                          |                      |                |                   |
| 12         | MONTO<br>POR TIPO<br>(\$/Kg)           | 381600000                       | 129600000          | 319680000           | 311040000               |             |                          |                      |                |                   |
|            |                                        |                                 |                    |                     | MONTO                   |             |                          |                      |                |                   |
| 13         |                                        |                                 |                    |                     | TOTAL (Kg)              | 1141920000  |                          |                      |                |                   |
| 14         |                                        |                                 |                    |                     |                         |             |                          |                      |                |                   |
|            | • • • • • • • • • • • • • • • • • • •  | Hoja1 Ho                        | oja2 Hoja3         | +                   |                         |             |                          |                      |                |                   |
| List       | 0                                      |                                 |                    |                     |                         |             |                          |                      |                | Pro               |

Fig. 4.13

Seleccionamos el primero de la fila 2-D, y nos aparece el gráfico de la Fig. 4.15

| l    | <u>ਜ਼ 5 </u> ੇ         | · 🖆 🗧            |                    |                          |                    |            |                          | _     | Tema 5.    | xlsx - Exce |            |            | _        |
|------|------------------------|------------------|--------------------|--------------------------|--------------------|------------|--------------------------|-------|------------|-------------|------------|------------|----------|
| Arc  | hivo Inicio            | Insertar         | Diseño de p        | ágina Fórn               | nulas Dato         | s Revisar  | Vista Q                  | ?¿Qu  | é desea ha | cer?        |            |            |          |
| Ta   | abla Tablas di         | námicas Tabla    |                    | mágenes                  | Tienda             | plomontos  | Gráfico                  | os    | Columna    | en 2-D      |            |            | Líne     |
| dina | ámica recome<br>Tabli  | ndadas<br>as     | llust              | en línea 💩 🏹<br>raciones | Com                | plementos  | Tecomend                 | lados |            |             |            |            |          |
| Α4   | 1 ×                    | : ×              | √ f <sub>x</sub> / | ALBARDÓN                 |                    |            |                          |       | Columna    | en 3-D      |            |            |          |
| 1    | A                      | В                | C (0)              | D<br>SECHA AÑO 2         | E<br>025           | F          | G                        |       | An         | hA          | <u>A</u> A | H          | ł        |
| 2    |                        |                  |                    |                          |                    |            |                          |       | Barra en   | 2-D         |            |            | i T      |
| 3    |                        | MOSCATEL<br>(Kg) | CEREZA (Kg)        | PINOT (Kg)               | P. GIMÉNEZ<br>(Kg) |            | TOTAL POR<br>DEPTO. (Kg) |       |            |             |            |            |          |
| 4    | ALBARDÓN               | 30000            | 12000              | 20000                    | 22000              |            | 84000                    |       |            |             |            |            |          |
| 5    | ANGACO                 | 18000            | 20000              | 25000                    | 10000              |            | 73000                    |       | Barra en   | 3-D         |            |            | <u>.</u> |
| 6    | CAPITAL                | 20000            | 10000              | 30000                    | 25000              |            | 85000                    |       |            | <u>م</u>    |            |            |          |
| 7    | POCITO                 | 23000            | 18000              | 21000                    | 19000              |            | 81000                    | _     | F          | ļ           |            |            |          |
| 8    | SARMIENTO              | 15000            | 30000              | 15000                    | 20000              |            | 80000                    | _     | Ind Más    | gráficos de | e columnas |            | -        |
| 9    | TOTAL POR<br>TIPO (Kg) | 106000           | 90000              | 111000                   | 96000              |            |                          |       |            | grancos d   |            |            |          |
|      | PRECIO                 |                  |                    |                          |                    |            |                          |       |            |             |            |            |          |
|      | UNIT. POR              |                  |                    |                          |                    |            |                          |       |            |             |            |            |          |
| 11   | TIPO (\$/Kg)           | 3600             | 1440               | 2880                     | 3240               |            |                          |       |            |             |            |            |          |
|      | MONTO                  |                  |                    |                          |                    |            |                          |       |            |             |            |            |          |
| 12   | (\$/Kσ)                | 381600000        | 129600000          | 319680000                | 311040000          |            |                          |       |            |             |            |            |          |
| 12   | (9/ 18/                | 30100000         | 12,000000          | 31300000                 | MONTO              |            |                          |       |            |             |            |            |          |
| 13   |                        |                  |                    |                          | TOTAL (Kg)         | 1141920000 |                          |       |            |             |            |            |          |
| 14   |                        |                  |                    |                          |                    |            |                          |       |            |             |            |            |          |
|      | <                      | Hoja1 Ho         | oja2 Hoja3         | +                        |                    |            |                          |       |            |             |            | :          | •        |
| List | 0                      |                  |                    |                          |                    |            |                          |       |            |             | Pron       | nedio: 201 | 50       |

Fig. 4.14

Ahora podemos mejorar el aspecto, por ejemplo, reduciéndolo, desplazándolo o trasladando a otra hoja, para que no interfiera con los datos, y cambiando los nombres genéricos series, por los de los tipos de uva. En la Fig. 4.16 vemos una nueva vista donde hemos reducido, desplazado y seleccionado series.

| 6    | E 🦘 🚰 🗧 - Tema 5.xlsx - Excel                                                                                                    |                          |                  |             |                    |                            |                          |                                 |                |                                              |                                      |       |  |  |  |
|------|----------------------------------------------------------------------------------------------------|--------------------------|------------------|-------------|--------------------|----------------------------|--------------------------|---------------------------------|----------------|----------------------------------------------|--------------------------------------|-------|--|--|--|
| Arc  | hivo Inicio                                                                                                    | Insertar                 | Diseño de p      | ágina Fórn  | nulas Dato         | s Revisar                  | Vista                    | ♀ ¿Qué desea h                  | acer?          |                                              |                                      |       |  |  |  |
| Pe   | gar 💉 N                                                                                                    | alibri<br>I <u>K S</u> - | • 11 • A         |             | ≡ ≫·•<br>≡ €≣ €≣   | 🔐 Ajustar te<br>🗄 Combinar | xto<br>rycentrar *       | General<br>\$ → % 000<br>Número |                | Formato Dar f<br>condicional ≠ come<br>Estii | ormato Estilos de<br>tabla y celda y | e Ins |  |  |  |
| 09   | ) –                                                                                                    | : ×                      | √ f <sub>x</sub> |             |                    |                            |                          |                                 |                |                                              |                                      |       |  |  |  |
|      | А                                                                                                    | В                        | С                | D           | E                  | F                          | G                        | н                               | 1              | J                                            | К                                    | L     |  |  |  |
| 1    |                                                                                                    |                          | CO               | SECHA AÑO 2 | 025                |                            |                          |                                 |                |                                              |                                      |       |  |  |  |
| 2    |                                                                                                    |                          |                  |             |                    |                            |                          |                                 |                |                                              |                                      |       |  |  |  |
| 3    |                                                                                                    | MOSCATEL<br>(Kg)         | CEREZA (Kg)      | PINOT (Kg)  | P. GIMÉNEZ<br>(Kg) |                            | TOTAL POR<br>DEPTO. (Kg) | )                               |                |                                              |                                      |       |  |  |  |
| 4    | ALBARDÓN         30000         12000         22000           ANGACO         18000         20000         10000         Título del gráfico               |                          |                  |             |                    |                            |                          |                                 |                |                                              |                                      |       |  |  |  |
| 5    | ALBARDON         30000         12000         22000         22000           ANGACO         18000         25000         10000         Título del gráfico |                          |                  |             |                    |                            |                          |                                 |                |                                              |                                      |       |  |  |  |
| 6    | CAPITAL                                                                                                    | 20000                    | 10000            | 30000       | 25000              | 35000                      |                          |                                 |                |                                              |                                      |       |  |  |  |
| 7    | POCITO                                                                                                    | 23000                    | 18000            | 21000       | 19000              | 30000                      | _                        |                                 |                |                                              | _                                    |       |  |  |  |
| 8    | SARMIENTO                                                                                                    | 15000                    | 30000            | 15000       | 20000              | 25000                      |                          |                                 |                |                                              |                                      |       |  |  |  |
| 9    |                                                                                                    |                          |                  |             |                    | 25000                      | _                        |                                 |                |                                              |                                      |       |  |  |  |
| 10   | TOTAL POR<br>TIPO (Kg)                                                                                                    | 106000                   | 90000            | 111000      | 96000              | 20000<br>15000             |                          |                                 |                |                                              |                                      |       |  |  |  |
|      | PRECIO                                                                                                    |                          |                  |             |                    | 10000                      |                          |                                 |                |                                              |                                      |       |  |  |  |
|      | UNIT. POR                                                                                                    |                          |                  |             |                    | 5000                       |                          |                                 |                |                                              |                                      |       |  |  |  |
| 11   | TIPO (\$/Kg)                                                                                                    | 3600                     | 1440             | 2880        | 3240               | 0                          |                          | ANCACO                          | CADITA         | DOCITO                                       | CARMIENTO                            |       |  |  |  |
|      | MONTO                                                                                                    |                          |                  |             |                    |                            | ALDARDON                 | ANGACO                          |                |                                              | SARIVITENTO                          |       |  |  |  |
| 12   | (\$/Kø)                                                                                                    | 381600000                | 129600000        | 319680000   | 311040000          |                            |                          | Series1 5                       | eriesz III Ser | rieso Series4                                |                                      |       |  |  |  |
|      | (7/0/                                                                                                    |                          |                  |             | MONTO              |                            |                          |                                 |                |                                              |                                      |       |  |  |  |
| 13   |                                                                                                    |                          |                  |             | TOTAL (Kg)         | 1141920000                 |                          |                                 |                |                                              |                                      |       |  |  |  |
| 14   |                                                                                                    |                          |                  |             |                    |                            |                          |                                 |                |                                              |                                      |       |  |  |  |
|      | <                                                                                                    | Hoja1 Ho                 | oja2 Hoja3       | • •         |                    |                            |                          |                                 |                | :                                            | •                                    |       |  |  |  |
| List | D                                                                                                    |                          |                  |             |                    |                            |                          |                                 |                |                                              |                                      |       |  |  |  |

Fig. 4.15

Ahora, clicqueando con el botón derecho en el cuadro series nos aparece el menú de Fig. 4.17.

| I    | E S + C - En =<br>Tema 5.xlsx - Excel |                  |                  |                      |                    |              |                          |              |                                    |             |                  |                 |               |          |
|------|---------------------------------------|------------------|------------------|----------------------|--------------------|--------------|--------------------------|--------------|------------------------------------|-------------|------------------|-----------------|---------------|----------|
| Are  | chivo Inicio                          | Insertar         | Diseño de p      | ágina Fórr           | nulas Dato         | s Revisar    | Vista                    | ♀ ¿Qué desea | hacer?                             |             |                  |                 |               | Pablo N  |
| ľ    | <b>~</b> ~                            | alibri           | • 11 • A         | • <sub>A</sub> • ≡ ≡ | = **               | 루 Ajustar te | xto                      | General      | *                                  | ≠           |                  |                 |               |          |
| Pe   | gar 💉 🖡                               | <u>К</u>         | - 👌 -            | ▲ -   ≡ ≡            | ≣ ≣                | 🚍 Combinar   | r y centrar 👻            | \$ - % 000   | 00, 0, <b>€</b><br>0, <b>€</b> 00, | Formato D   | )ar formato Esti | los de Insertar | Eliminar Form | nato 🥑 E |
| Port | apapeles 🗔                            | Fue              | nte              | G.                   | Aline              | eación       | G.                       | Número       | ) G                                | condicional | Estilos          |                 | Celdas        |          |
| P1   | L0 *                                  | : ×              | √ f <sub>x</sub> |                      |                    |              |                          |              |                                    |             |                  |                 |               |          |
|      | ٨                                     | P                | C                | D                    | F                  | F            | G                        | Ц            | 1                                  |             | ĸ                | 1               | м             | N        |
| 1    | ~                                     | 0                | CO:              | SECHA AÑO 2          | 025                |              | 0                        |              |                                    | ,           | ĸ                | L .             | IVI           |          |
| 2    |                                       |                  |                  |                      |                    |              |                          |              |                                    |             |                  |                 |               |          |
| 3    |                                       | MOSCATEL<br>(Kg) | CEREZA (Kg)      | PINOT (Kg)           | P. GIMÉNEZ<br>(Kg) |              | TOTAL POR<br>DEPTO. (Kg) | 35000        |                                    |             |                  |                 |               |          |
| 4    | ALBARDÓN                              | 30000            | 12000            | 20000                | 22000              |              | 84000                    | 30000        |                                    |             |                  |                 |               |          |
| 5    | ANGACO                                | 18000            | 20000            | 25000                | 10000              |              | 73000                    |              |                                    |             |                  |                 |               |          |
| 6    | CAPITAL                               | 20000            | 10000            | 30000                | 25000              |              | 85000                    | 25000        |                                    |             |                  |                 | L .           | Series1  |
| 7    | POCITO                                | 23000            | 18000            | 21000                | 19000              |              | 81000                    |              |                                    |             | - 11 - 1         |                 |               |          |
| 8    | SARMIENTO                             | 15000            | 30000            | 15000                | 20000              |              | 80000                    | 20000        |                                    |             |                  |                 |               | Series2  |
| 9    |                                       |                  |                  |                      |                    |              |                          | -            |                                    |             |                  |                 |               |          |
|      | TOTAL POR                             |                  |                  |                      |                    |              |                          | 15000        |                                    |             |                  |                 |               | Series3  |
| 10   | TIPO (Kg)                             | 106000           | 90000            | 111000               | 96000              |              |                          | 10000        |                                    |             |                  |                 |               | Series4  |
|      | PRECIO                                |                  |                  |                      |                    |              |                          |              |                                    |             |                  |                 |               |          |
|      | UNIT. POR                             | 2000             | 1440             | 2000                 | 2240               |              |                          | 5000         |                                    |             |                  |                 |               |          |
| 11   | MONTO                                 | 3600             | 1440             | 2880                 | 3240               |              |                          | _            |                                    |             |                  |                 |               |          |
|      |                                       |                  |                  |                      |                    |              |                          | 0            | ALBARDÓN                           | ANGACO      | CAPITAL          | POCITO SAF      | MIENTO        |          |
| 12   | (\$/Kg)                               | 381600000        | 129600000        | 319680000            | 311040000          |              |                          |              | neontoon                           | 1110100     | CHI THE          | 100110 0/4      |               |          |
|      | (#/ **8/                              |                  |                  |                      | MONTO              |              |                          |              |                                    |             |                  |                 |               |          |
| 13   |                                       |                  |                  |                      | TOTAL (Kg)         | 1141920000   |                          |              |                                    |             |                  |                 |               |          |
| 14   |                                       | _                |                  |                      |                    |              |                          |              |                                    |             |                  |                 |               |          |
|      | • • • • • • • • • • • • • • • • • • • | Hoja1 Ho         | oja2 Hoja3       | +                    |                    |              |                          |              |                                    |             |                  |                 |               |          |
| List | 0                                     |                  |                  |                      |                    |              |                          |              |                                    |             |                  |                 |               |          |

Fig. 4.16

Con clic en 'Seleccionar datos' aparece el cuadro de Fig. 4.18

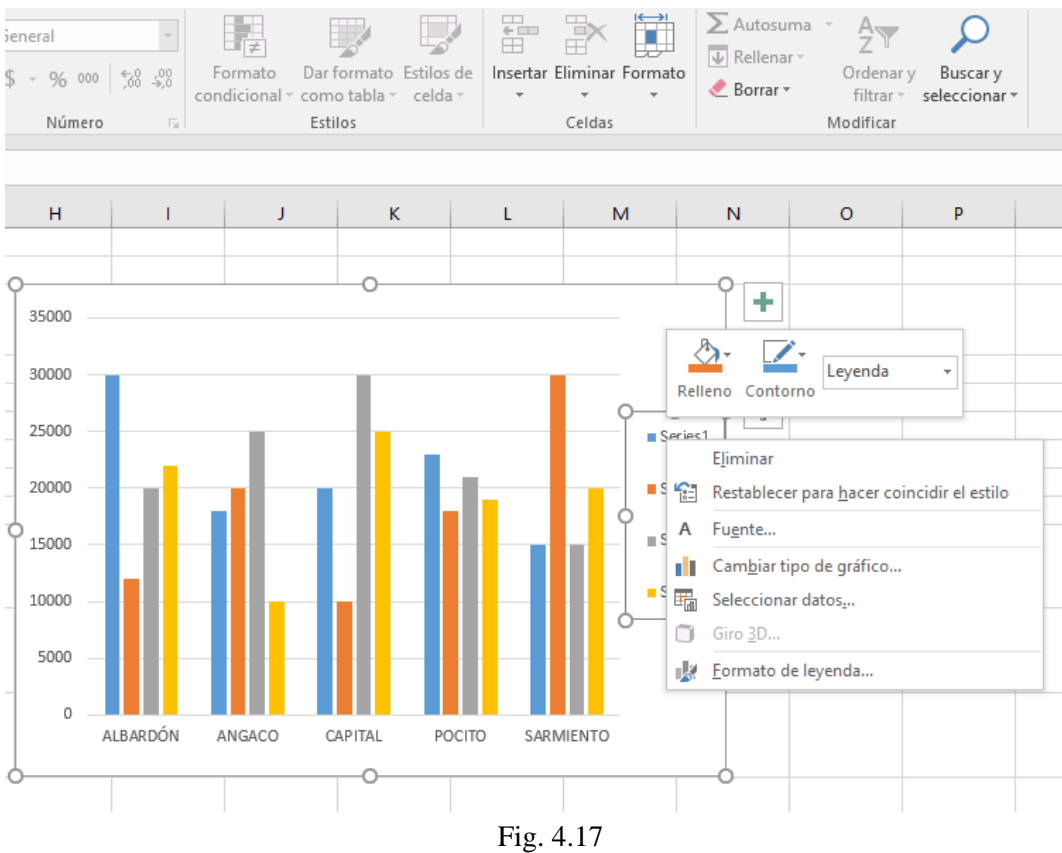

Seleccionamos `Series1' y clic en modificar, y aparece el cuadro de la Fig. 4.19.

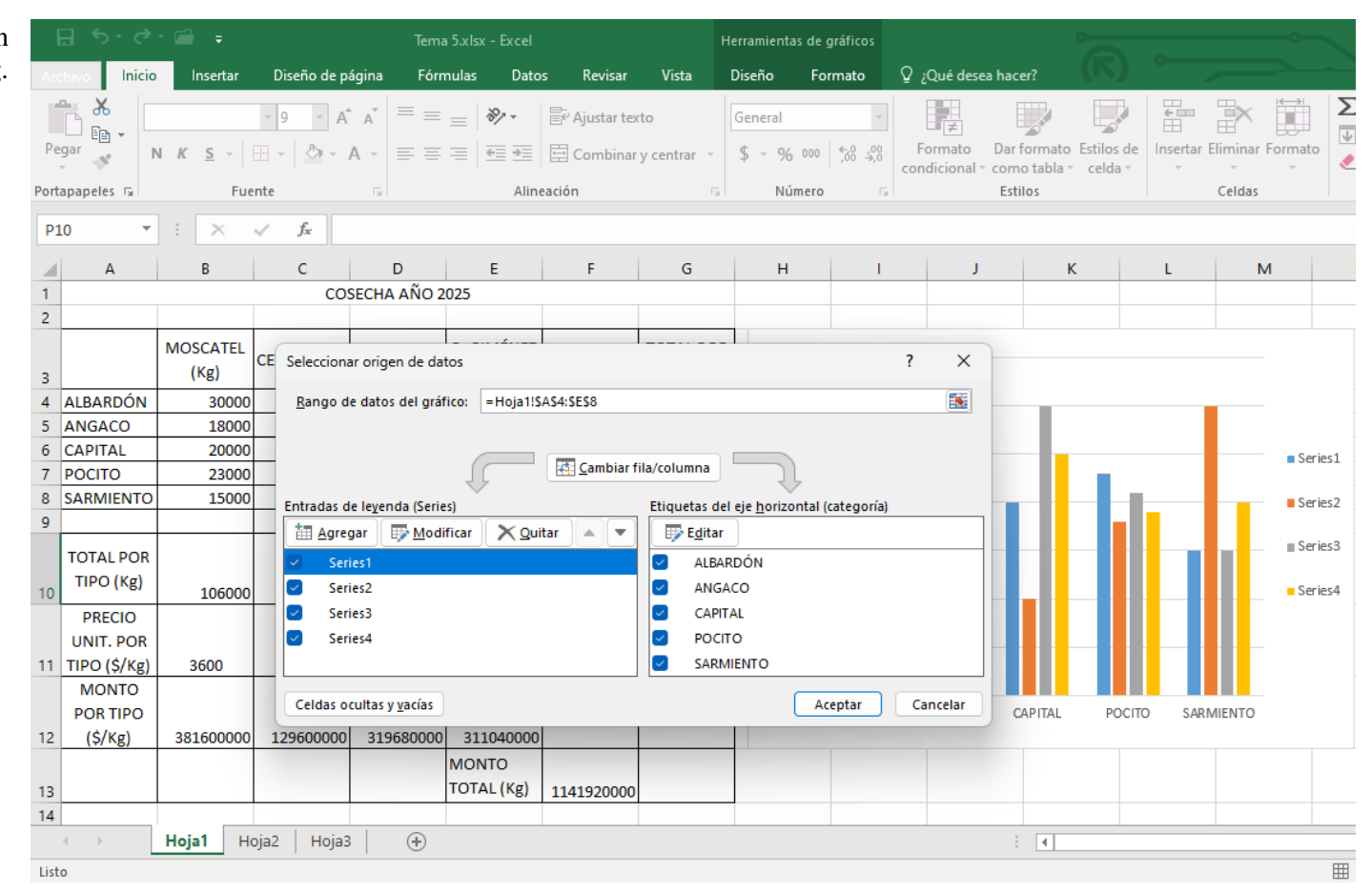

Fig. 4.18

| Clic en 'Aceptar' y nos |      | ם יף ∃                 | • 🖬 🔹            |                  | Tema        | a 5.xlsx - Excel                          |                 | He                       | erramientas de         | gráficos   |                         | 0                                |                            |                        |
|-------------------------|------|------------------------|------------------|------------------|-------------|-------------------------------------------|-----------------|--------------------------|------------------------|------------|-------------------------|----------------------------------|----------------------------|------------------------|
| queda como en Fig. 4.20 | Ar   | chivo Inicio           | Insertar         | Diseño de p      | ágina Fórr  | nulas Dato                                | s Revisar       | Vista [                  | Diseño Fo              | ormato 🛛 🖓 | ,Qué desea              | hacer?                           |                            | Pablo N                |
|                         | Pe   | gar 💉 📘                | 1 K <u>5</u> -   | × 9 × A          |             | = <b>≫</b> *                              | Ajustar ter     | xto<br>y centrar →       | General<br>\$ -> % 000 |            | Formato<br>ondicional ▼ | Dar formato Es<br>como tabla * ( | stilos de Inser<br>celda • | tar Eliminar Formato   |
|                         | Port | tapapeles 🗔            | Fue              | ente             | G I         | Alin                                      | eación          | <u>G</u>                 | Número                 | - Gil      |                         | Estilos                          |                            | Celdas                 |
|                         | P    | 10 *                   | : ×              | $\checkmark f_x$ |             |                                           |                 |                          |                        |            |                         |                                  |                            |                        |
|                         |      | А                      | В                | С                | D           | E                                         | F               | G                        | н                      | 1          | J                       | К                                | L                          | MN                     |
|                         | 1    |                        |                  | CO               | SECHA AÑO 2 | 025                                       |                 |                          |                        |            |                         |                                  |                            |                        |
|                         | 2    |                        | MOSCATEL<br>(Kg) | CEREZA (Kg)      | PINOT (Kg)  | P. GIMÉNEZ<br>(Kg)                        |                 | TOTAL POR<br>DEPTO. (Kg) | 35000 —                |            |                         |                                  |                            |                        |
|                         | 4    | ALBARDÓN               | 30000            | 12000            | 20000       | 22000                                     |                 | 84000                    | 30000                  |            |                         |                                  |                            |                        |
|                         | 5    | ANGACO                 | 18000            | 20000            | 25000       | 10000                                     |                 | 73000                    | _                      |            |                         |                                  | Área                       | de trazado             |
|                         | 6    | CAPITAL                | 20000            | 10000            | 30000       | Modificar seri                            | e               |                          | ? X                    |            |                         |                                  |                            | Series1                |
|                         | 0    |                        | 23000            | 20000            | 21000       | Nombre de la                              | serie:          |                          |                        |            |                         |                                  |                            |                        |
|                         | 9    | SAMINIENTO             | 15000            | 30000            | 15000       | MOSCATEL                                  |                 | 🚺 Selec                  | cionar rango           |            | _                       |                                  |                            | Series2                |
|                         | 10   | TOTAL POR<br>TIPO (Kg) | 106000           | 90000            | 111000      | <u>V</u> alores de la s<br>=Hoja1!\$B\$4: | erie:<br>\$B\$8 | = 30                     | 000; 18000;            |            |                         |                                  |                            | ∎ Series3<br>■ Series4 |
|                         |      | PRECIO<br>UNIT. POR    |                  |                  |             |                                           |                 | Aceptar                  | 5000                   |            |                         |                                  |                            |                        |
|                         | 11   | TIPO (\$/Kg)           | 3600             | 1440             | 2880        | 3240                                      |                 |                          |                        |            |                         |                                  |                            |                        |
|                         | 12   | POR TIPO<br>(\$/Kg)    | 381600000        | 129600000        | 319680000   | 311040000                                 |                 |                          | 0                      | ALBARDÓN   | ANGACO                  | CAPITAL                          | POCITO                     | SARMIENTO              |
|                         | 13   |                        |                  |                  |             | MONTO<br>TOTAL (Kg)                       | 1141920000      |                          |                        |            |                         |                                  |                            |                        |
|                         | 14   |                        |                  |                  |             |                                           |                 |                          |                        |            |                         |                                  |                            |                        |
|                         |      | $\prec$ $\rightarrow$  | Hoja1 H          | oja2 Hoja3       | 3 🕂 🕂       |                                           |                 |                          |                        |            |                         |                                  |                            |                        |
|                         | Int  | roducir                |                  |                  |             |                                           |                 |                          |                        |            |                         |                                  |                            |                        |

Fig. 4.19

Repitiendo este procedimiento con el resto de las series obtenemos la ventana de Fig. 4.21

|                            | ਜ਼ • • ੇ                                      | - 🗁 =                                                |                                                                   | Tema 5.xls                          | sx - Excel     |                                          |                    | Herramientas c                       | le gráficos    |                          | -                                       |                | 0                |                   |
|----------------------------|-----------------------------------------------|------------------------------------------------------|-------------------------------------------------------------------|-------------------------------------|----------------|------------------------------------------|--------------------|--------------------------------------|----------------|--------------------------|-----------------------------------------|----------------|------------------|-------------------|
| Ar                         | chivo Inicio                                  | Insertar                                             | Diseño de págir                                                   | na Fórmulas                         | Datos          | ; Revisar                                | Vista              | Diseño                               | Formato        | ♀ ¿Qué dese              | a hacer?                                |                |                  |                   |
| Pe                         | egar v                                        | N <u>K s</u> -                                       | <u>9</u> ∧ A A                                                    | , = = <u>=</u><br>- = = =           |                | E <sup>e</sup> Ajustar tex<br>E Combinar | rto<br>y centrar → | General<br>\$ - % 00                 | -<br>          | Formato<br>condicional ▼ | Dar formato Estilo<br>como tabla * celo | bs de Insertar | Eliminar Formato | ∑ 4<br>↓ F<br>⊘ < |
| FUI                        | apaperes (a)                                  | Tuc                                                  |                                                                   |                                     | Airic          |                                          |                    | in nume                              |                |                          | Estilos                                 |                | Celuas           |                   |
| P                          | 10 👻                                          |                                                      | √ f <sub>x</sub>                                                  |                                     |                |                                          |                    |                                      |                |                          |                                         |                |                  |                   |
|                            | Α                                             | В                                                    | С                                                                 | D                                   | E              | F                                        | G                  | Н                                    | 1              | J                        | К                                       | L              | М                | N                 |
| 1                          |                                               |                                                      | COSEC                                                             | CHA AÑO 2025                        |                |                                          |                    |                                      |                |                          |                                         |                |                  |                   |
| 2<br>3<br>4<br>5<br>6<br>7 | ALBARDÓN<br>ANGACO<br>CAPITAL<br>POCITO       | MOSCATEL<br>(Kg)<br>30000<br>18000<br>20000<br>23000 | CE Seleccionar o<br><u>R</u> ango de di                           | rigen de datos<br>atos del gráfico: | =Hoja1!\$A     | ۵\$4:SES8<br>روت <u>C</u> ambiar f       | ila/columna        |                                      |                | ? ×                      |                                         |                | MOS              | CATEL             |
| 8                          | SARMIENTO                                     | 15000                                                | Entradas de le                                                    | eyenda (Series)                     |                |                                          | Etiquetas o        | del eje <u>h</u> orizonta            | al (categoría) |                          |                                         |                | Serie            | s2                |
| 9                          | TOTAL POR<br>TIPO (Kg)<br>PRECIO<br>UNIT. POR | 106000                                               | Agregar     Agregar     MOSCA     Series2     Series3     Series4 | ATEL<br>2<br>3                      | X Quit         | ar 🔺 🔻                                   | Edita              | ar<br>ARDÓN<br>SACO<br>PITAL<br>CITO |                |                          |                                         |                | ∎ Serie          | s3<br>s4          |
| 11                         | TIPO (\$/Kg)                                  | 3600                                                 |                                                                   |                                     |                |                                          | SAR SAR            | MIENTO                               |                |                          |                                         |                |                  |                   |
| 12                         | MONTO<br>POR TIPO<br>(\$/Kg)                  | 381600000                                            | Celdas ocult<br>129600000                                         | as y <u>v</u> acías<br>319680000 31 | 11040000       |                                          |                    |                                      | Aceptar        | Cancelar                 | CAPITAL                                 | POCITO SARI    | MIENTO           |                   |
| 13<br>14                   |                                               |                                                      |                                                                   | мо<br>тот                           | NTO<br>AL (Kg) | 1141920000                               |                    |                                      |                |                          |                                         |                |                  |                   |
|                            | E                                             | Hoja1 Ho                                             | oja2 Hoja3                                                        | $\oplus$                            |                |                                          |                    |                                      |                |                          |                                         |                |                  |                   |
| Lis                        | to                                            |                                                      |                                                                   |                                     |                |                                          |                    |                                      |                |                          |                                         |                |                  |                   |

Fig. 4.20

Y con clic en 'Aceptar' nos queda el gráfico final de Fig. 4.22

| 🔚 亏 • 🗁 🚔 🗧 Tema 5.xlsx - Excel                                                                                                    |                    | Herramientas de gráficos          | 0                                                   | <u> </u>                     |
|----------------------------------------------------------------------------------------------------|--------------------|-----------------------------------|-----------------------------------------------------|------------------------------|
| Archivo Inicio Insertar Diseño de página Fórmulas Datos                                                                                                    | Revisar Vista      | Diseño Formato                    | ♀ ¿Qué desea hacer?                                 | (K) —                        |
| $\begin{array}{c c} & & \\ & & \\ & &$ | Ajustar texto      | General ←<br>\$ → % 000 5,08 5,00 | Formato Dar formato E<br>condicional * como tabla * | istilos de<br>celda ↓ Celdas |
|                                                                                                    |                    | Numero                            | E3til03                                             | i celuis i                   |
|                                                                                                    |                    |                                   |                                                     |                              |
|                                                                                                    | F G                | H I                               | J K                                                 | 1 M J                        |
| COSECHA ANO 2023                                                                                                    |                    |                                   |                                                     |                              |
| Seleccionar origen de datos                                                                                                    | ?                  | ×                                 |                                                     |                              |
| Rango de datos del gráfico: =Hoja1!\$A\$4:\$E\$8                                                                                                    | Ē                  | 35000                             |                                                     |                              |
|                                                                                                    |                    | 30000                             |                                                     |                              |
|                                                                                                    |                    |                                   |                                                     |                              |
|                                                                                                    | Ļ                  | 25000 —                           |                                                     | MOSCATEL                     |
| Entradas de le <u>v</u> enda (Series) Etiquetas del eje <u>h</u> oriz                                                                                                    | contal (categoría) | _                                 |                                                     | CEREZA                       |
| Agregar Modificar X Quitar A V Editar                                                                                                    |                    | 20000                             |                                                     |                              |
| MOSCATEL ALBARDÓN                                                                                                    |                    | 15000 — —                         |                                                     | = PINOT                      |
| CEREZA ANGACO                                                                                                    |                    |                                   |                                                     |                              |
| PINOT CAPITAL                                                                                                    |                    | 10000                             | <b>───────────────</b> ─────────────────────        | GIMÉNEZ                      |
|                                                                                                    |                    |                                   |                                                     |                              |
|                                                                                                    |                    |                                   |                                                     |                              |
| Celdas ocultas y <u>v</u> acías                                                                                                    | Aceptar Cancel     | ar 0                              |                                                     |                              |
| POR TIPO                                                                                                    |                    | ALBARDÓN                          | N ANGACO CAPITAL                                    | POCITO SARMIENTO             |
| 12 (\$/Kg) 381600000 129600000 319680000 311040000                                                                                                    |                    |                                   |                                                     |                              |
| MONTO                                                                                                    |                    |                                   |                                                     |                              |
| 13 TOTAL (Kg)                                                                                                    | 1141920000         |                                   |                                                     |                              |
| → Hoja1 Hoja2 Hoja3 (+)                                                                                                    |                    |                                   | : 4                                                 |                              |
| Listo                                                                                                    |                    |                                   |                                                     |                              |

Fig. 4.21

#### TEMA 4

Ahora vamos a construir un gráfico lineal con Departamentos y totales. Seleccionamos la columna de 'Departamentos' y mientras mantenemos presionada la tecla [Ctrl], seleccionamos los 'Totales por Departamento'. А continuación, clic sobre el ícono del gráfico 'Línea' de la pestaña "Insertar"; se abre un cuadro de modelos y elegimos el primero y en el nuevo cuadro, como antes, cambiamos 'Serie' por TOTAL. Nos queda el gráfico de la Fig. 4.23.

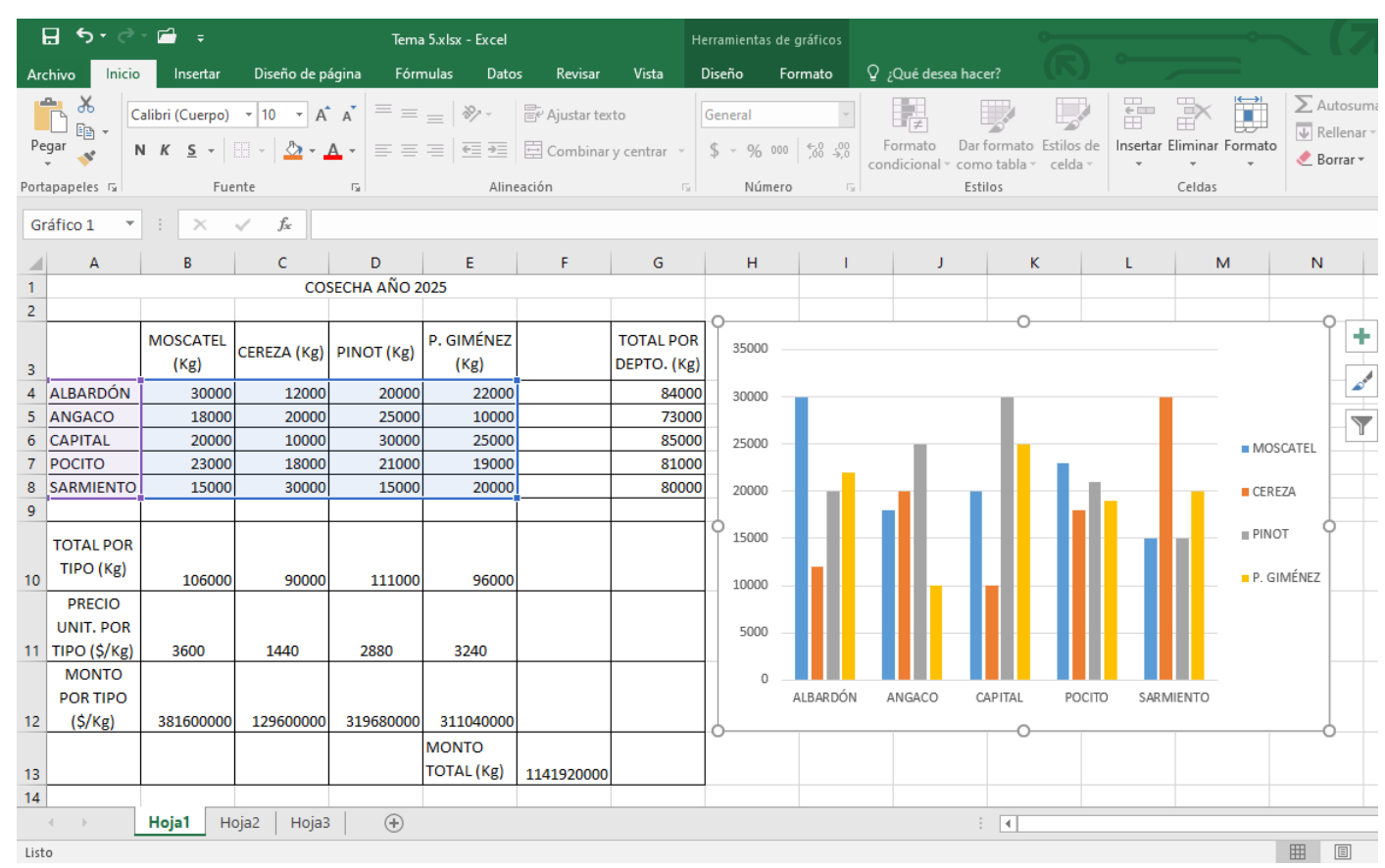

Fig. 4.22

Ahora construiremos un gráfico circular donde veremos cómo incide cada departamento en el total.

Los primeros pasos son los mismos, selección de `Departamentos` y `Totales`, y al seleccionar tipo de gráfico, elegimos 'Circular', Fig. 4.24.

|      | ਜ਼ ਙਾ ੇ                                         | - 🖆 =                      |                 | Tema        | a 5.xlsx - Excel                                                                                                    |            |                         | Herramientas   | s de gráficos |    |                  |         |                                             |                                         |                       |
|------|-------------------------------------------------|----------------------------|-----------------|-------------|----------------------------------------------------------------------------------------------------|------------|-------------------------|----------------|---------------|----|------------------|---------|---------------------------------------------|-----------------------------------------|-----------------------|
| Arc  | hivo Inicio                                     | Insertar                   | Diseño de p     | ágina Fórr  | nulas Dato                                                                                                    | is Revisar | Vista                   | Diseño         | Formato       | Q, | ¿Qué desea hacer | ?       | <b>`</b>                                    |                                         |                       |
| Agr  | egar elemento<br>de gráfico *<br>Diseños de grá | Diseño<br>rápido v<br>fico | nbiar<br>nres v |             | hipthe<br>the second second seco |            | Estilos de dise         | ño             |               |    |                  |         | Teaml<br>Teaml<br>Teaml<br>Teaml<br>Filas y | piar entre Selec<br>columnas d<br>Datos | ccionar Ca<br>latos c |
|      |                                                 |                            | y jx            | 5           | -                                                                                                    | -          | -                       |                |               |    |                  |         |                                             |                                         |                       |
| -    | A                                               | В                          | L C             |             | E                                                                                                    | F          | G                       | н              |               |    | J                | ĸ       | L                                           | IM                                      | IN                    |
| 1    |                                                 |                            | 0:              | SECHA ANO 2 | 025                                                                                                    |            |                         |                |               |    |                  |         |                                             |                                         |                       |
| 3    |                                                 | MOSCATEL<br>(Kg)           | CEREZA (Kg)     | PINOT (Kg)  | P. GIMÉNEZ<br>(Kg)                                                                                                    |            | TOTAL POP<br>DEPTO. (Kg | 86000          |               |    | T                | OTALES  |                                             |                                         | 0                     |
| 4    | ALBARDÓN                                        | 30000                      | 12000           | 20000       | 22000                                                                                                    |            | 8400                    | 0              |               |    |                  | $\sim$  |                                             |                                         |                       |
| 5    | ANGACO                                          | 18000                      | 20000           | 25000       | 10000                                                                                                    |            | 7300                    | 0 84000        |               |    |                  |         |                                             |                                         |                       |
| 6    | CAPITAL                                         | 20000                      | 10000           | 30000       | 25000                                                                                                    |            | 8500                    | 0 82000        |               |    |                  | /       |                                             |                                         |                       |
| 7    | POCITO                                          | 23000                      | 18000           | 21000       | 19000                                                                                                    |            | 8100                    | 0 80000        |               |    |                  |         |                                             |                                         |                       |
| 8    | SARMIENTO                                       | 15000                      | 30000           | 15000       | 20000                                                                                                    |            | 8000                    | 0              |               |    |                  |         |                                             |                                         |                       |
| 9    |                                                 |                            |                 |             |                                                                                                    |            |                         | 78000          |               |    |                  |         |                                             |                                         |                       |
| 10   | TOTAL POR<br>TIPO (Kg)                          | 106000                     | 90000           | 111000      | 96000                                                                                                    |            |                         | 76000<br>74000 |               |    | $\bigvee$        |         |                                             |                                         |                       |
|      | PRECIO<br>UNIT. POR                             |                            |                 |             |                                                                                                    |            |                         | 72000          |               |    |                  |         |                                             |                                         |                       |
| 11   | TIPO (\$/Kg)                                    | 3600                       | 1440            | 2880        | 3240                                                                                                    |            |                         | 68000          |               |    |                  |         |                                             |                                         |                       |
|      | MONTO<br>POR TIPO                               |                            |                 |             |                                                                                                    |            |                         | 66000          |               |    |                  |         |                                             |                                         |                       |
| 12   | (\$/Kg)                                         | 381600000                  | 129600000       | 319680000   | 311040000                                                                                                    |            |                         |                | ALBARDO       | N  | ANGACO           | CAPITAL | POCIT                                       | ) SARMI                                 | IENTO                 |
| 13   |                                                 |                            |                 |             | MONTO<br>TOTAL (Kg)                                                                                                    | 1141920000 |                         | 0              |               |    |                  | 0       |                                             |                                         | 0                     |
| 14   |                                                 |                            |                 |             |                                                                                                    |            |                         |                |               |    |                  |         |                                             |                                         |                       |
|      | • • • • • • • • • • • • • • • • • • •           | Hoja1 H                    | oja2   Hoja3    | 3 +         |                                                                                                    |            |                         |                |               |    |                  | •       |                                             |                                         |                       |
| List | 0                                               |                            |                 |             |                                                                                                    |            |                         |                |               |    | Promedio: 80     | 600 F   | Recuento: 10                                | Suma: 403000                            |                       |

Fig. 4.23

En el cuadro que se despliega elegimos el primero. En la nueva barra 'Diseño rápido', elegimos la segunda opción que aparece en el menú desplegable, y finalmente nos queda lo que se observa en la Fig. 4.25.

|           | ≣্হু                                    | - 🖬 -                         |                |                     |                    |             |           |                      |           | Tema 5                                 | .xlsx - Exc                                  | el                   |          |
|-----------|-----------------------------------------|-------------------------------|----------------|---------------------|--------------------|-------------|-----------|----------------------|-----------|----------------------------------------|----------------------------------------------|----------------------|----------|
| Are       | chivo Inicio                            | Insertar                      | Diseño de p    | ágina Fórn          | nulas Dato         | s Revisar   | ١         | ∕ista Q              | ¿Qu       | é desea h                              | acer?                                        |                      |          |
| T.<br>din | abla Tablas di<br>ámica recome<br>Tabla | námicas Tabla<br>ndadas<br>as | Imágenes I     | mágenes<br>en línea | ienda 🕞 Tienda     | plementos 👻 | ¢         | Gráfico<br>recomenda | s<br>ados | ll → ll<br>☆ → llı<br>J → ⊡<br>Gráfico | ▼ 1 <sup>4</sup> ▼<br>▼ 111 ▼<br>▼ 120 ▼ 130 | Gráfico<br>inámico + | Ma<br>3L |
| G         | 4 ~                                     | : ×                           | $\sqrt{f_x}$ = | SUMA(B4:E4          | )                  |             |           |                      |           | $\bigcirc$                             | 00                                           | OE                   |          |
| 1         | A                                       | В                             | C<br>COS       | D<br>SECHA AÑO 2    | E<br>025           | F           |           | G                    | _         | Gráfico                                | circular 3                                   | D                    |          |
| 2         |                                         | MOSCATEL<br>(Kg)              | CEREZA (Kg)    | PINOT (Kg)          | P. GIMÉNEZ<br>(Kg) |             | TO<br>DEI | TAL POR<br>PTO. (Kg) | 86        | Anillo                                 |                                              |                      |          |
| 4         | ALBARDÓN                                | 30000                         | 12000          | 20000               | 22000              |             |           | 84000                |           |                                        |                                              |                      |          |
| 5         | ANGACO                                  | 18000                         | 20000          | 25000               | 10000              |             |           | 73000                | 84        | $(\mathbf{Q})$                         |                                              |                      |          |
| 6         | CAPITAL                                 | 20000                         | 10000          | 30000               | 25000              |             |           | 85000                | 82        | $\bigcirc$                             |                                              |                      | _        |
| 7         | POCITO                                  | 23000                         | 18000          | 21000               | 19000              |             |           | 81000                | 80        | <u>M</u> á:                            | s gráficos o                                 | irculares            |          |
| 8         | SARMIENTO                               | 15000                         | 30000          | 15000               | 20000              |             |           | 80000                |           |                                        |                                              |                      | _        |
| 9         |                                         |                               |                |                     |                    |             |           |                      | /8        | 000                                    |                                              | $\mathbf{X}$         |          |
| 10        | TOTAL POR<br>TIPO (Kg)                  | 106000                        | 90000          | 111000              | 96000              |             |           |                      | 76<br>74  | 000                                    |                                              |                      | /        |
|           | PRECIO                                  |                               |                |                     |                    |             |           |                      | 72        | 000                                    |                                              |                      |          |
|           | UNIT. POR                               |                               |                |                     |                    |             |           |                      | 70        | 000                                    |                                              |                      |          |
| 11        | TIPO (\$/Kg)                            | 3600                          | 1440           | 2880                | 3240               |             |           |                      | 68        | 000                                    |                                              |                      |          |
|           | MONTO                                   |                               |                |                     |                    |             |           |                      |           |                                        |                                              |                      |          |
|           | POR TIPO                                |                               |                |                     |                    |             |           |                      | 66        | 000                                    | I BARDÓN                                     | ANG                  | ACO      |
| 12        | (\$/Kg)                                 | 381600000                     | 129600000      | 319680000           | 311040000          |             |           |                      |           | ,                                      | LUANDON                                      | And                  |          |
|           |                                         |                               |                |                     | MONTO              |             |           |                      |           |                                        |                                              |                      |          |
| 13        |                                         |                               |                |                     | TOTAL (Kg)         | 1141920000  |           |                      |           |                                        |                                              |                      |          |
| 14        |                                         |                               |                |                     |                    |             |           |                      |           |                                        |                                              |                      |          |
|           | $\bullet \longrightarrow \bullet$       | Hoja1 Ho                      | oja2 Hoja3     | +                   |                    |             |           |                      |           |                                        |                                              |                      |          |
| List      | 0                                       |                               |                |                     |                    |             |           |                      |           |                                        |                                              | Pro                  | medi     |

Fig, 4.24

Ahora nos resta cambiar el título. Seleccionamos el texto que dice "Título del gráfico" y escribimos 'INCIDENCIAS' en su lugar. Obtenemos el resultado que se aprecia en la Fig. 4.26 como gráfico final.

| Archivo       Inicio       Insertar       Diseño de jadjin       Formulas       Datas       Revisar       Vista       ACROBAT       Diseño de jadjin       Qué deces hace?         Agregar demento       Diseño de gráfico       - april       - april                                                                                                    | E       | ∃ 5 <u>-</u>                                               | <> - ∓                               |                 |                  |                     |                                                                                                    |                         |          | Herramient | as de gráficos                                                                                                    |                                                                                                    | Tema                                   | 5.xlsx - Excel                                     |                   |                                    |                               |
|----------------------------------------------------------------------------------------------------|---------|------------------------------------------------------------|--------------------------------------|-----------------|------------------|---------------------|----------------------------------------------------------------------------------------------------|-------------------------|----------|------------|----------------------------------------------------------------------------------------------------|----------------------------------------------------------------------------------------------------|----------------------------------------|----------------------------------------------------|-------------------|------------------------------------|-------------------------------|
| Agregar demento         Discho         Cambiar         Cambiar                                                                                                    | Arc     | hivo Inicia                                                | ) Insertar                           | Diseño de p     | ágina Fóri       | mulas Dato          | is Revisar                                                                                                    | Vista                   | ACROBAT  | Diseño     | Formato                                                                                                    | ♀ ¿Qué desea h                                                                                                    |                                        |                                                    |                   |                                    |                               |
| Gráfico 3         I         X         Á           A         B         C         D         E         F         G         H         I         J         K         L         M         N         O           1         COSECHA AÑO 2025         Image: Cosecuta AÑO 2025         Image: Cosecuta AÑO 2025         Image: Co | Agr     | egar elemento<br>de gráfico <del>~</del><br>Diseños de grá | Diseño Can<br>rápido • colo<br>ífico | nbiar<br>rres v | Name and Andrews |                     | And a particular<br>I and a particular<br>I and a | Estilos de disei        | ño       | 9          | and a second second sec | per an and a second second sec | ************************************** | Cambiar entre Sele<br>filas y columnas do<br>Datos | eccionar<br>datos | Cambiar tipo<br>de gráfico<br>Tipo | Mover<br>gráfico<br>Ubicación |
| A         B         C         D         E         F         G         H         I         J         K         L         M         N         O           1         COSECHA AÑO 2025         COSECHA AÑO 2025                                                                 | Gr      | áfico 3 🛛 🔻                                                | : ×                                  | $\sqrt{-f_x}$   |                  |                     |                                                                                                    |                         |          |            |                                                                                                    |                                                                                                    |                                        |                                                    |                   |                                    |                               |
| 1       COSECHA AÑO 2025         2                                                                                                    |         | А                                                          | В                                    | С               | D                | E                   | F                                                                                                    | G                       | н        | 1          | J                                                                                                    | к                                                                                                    |                                        | L M                                                | N                 | I (                                | 0                             |
| 2         MOSCATEL<br>(Kg)         CEREZA (Kg)         PINOT (Kg)         P. GIMÉNEZ<br>(Kg)         TOTAL POR<br>DEPTO. (Kg)           4         ALBARDÓN         30000         12000         20000         34000           5         ANGACO         18000         20000         25000         34000           6         CAPITAL         20000         10000         30000         25000         85000           7         POCITO         23000         18000         21000         19000         81000           8         SARMIENTO         15000         20000         80000         9                                                                                                    | 1       |                                                            |                                      | CO              | SECHA AÑO 2      | 2025                |                                                                                                    |                         |          |            |                                                                                                    |                                                                                                    |                                        |                                                    |                   |                                    |                               |
| 4       ALBARDÓN       30000       12000       20000       22000       84000         5       ANGACO       18000       20000       25000       10000       73000         6       CAPITAL       20000       10000       30000       25000       85000         7       POCITO       23000       18000       21000       19000       81000         9                                                                                                    | 2       |                                                            | MOSCATEL<br>(Kg)                     | CEREZA (Kg)     | PINOT (Kg)       | P. GIMÉNEZ<br>(Kg)  |                                                                                                    | TOTAL POR<br>DEPTO. (Kg |          |            |                                                                                                    | O<br>Título del                                                                                                    | gráfico                                |                                                    |                   | +                                  | •                             |
| 5       ANGACO       18000       20000       25000       10000       73000         6       CAPITAL       20000       10000       30000       25000       85000         7       POCITO       23000       18000       21000       19000       81000         9       -       -       -       -       -       -       -       -       -       -       -       -       -       -       -       -       -       -       -       -       -       -       -       -       -       -       -       -       -       -       -       -       -       -       -       -       -       -       -       -       -       -       -       -       -       -       -       -       -       -       -       -       -       -       -       -       -       -       -       -       -       -       -       -       -       -       -       -       -       -       -       -       -       -       -       -       -       -       -       -       -       -       -       -       -       -       -       -       -                                                                                                    | 4       | ALBARDÓN                                                   | 30000                                | 12000           | 20000            | 22000               |                                                                                                    | 84000                   | <b>D</b> |            |                                                                                                    |                                                                                                    |                                        |                                                    |                   | -                                  |                               |
| 6       CAPITAL       20000       10000       30000       25000       85000         7       POCITO       23000       18000       21000       19000       81000         8       SARMIENTO       15000       30000       15000       20000       80000         9                                                                                                    | 5       | ANGACO                                                     | 18000                                | 20000           | 25000            | 10000               |                                                                                                    | 73000                   | 0        |            |                                                                                                    |                                                                                                    |                                        |                                                    |                   |                                    |                               |
| 7       POCITO       23000       18000       21000       19000       81000         8       SARMIENTO       15000       30000       15000       2000       80000         9                                                                                                    | 6       | CAPITAL                                                    | 20000                                | 10000           | 30000            | 25000               |                                                                                                    | 85000                   | 2        |            |                                                                                                    |                                                                                                    |                                        |                                                    |                   |                                    |                               |
| 8         SARMIENTO         15000         30000         15000         20000         800001           9                                                                                                    | 7       | POCITO                                                     | 23000                                | 18000           | 21000            | 19000               |                                                                                                    | 81000                   | <u>0</u> |            |                                                                                                    | SARMIENTO<br>20%                                                                                                    | ALBAF<br>21                            | RDON<br>%                                          |                   |                                    |                               |
| 9     TOTAL POR<br>TIPO (Kg)     106000     90000     111000     96000       10     TIPO (Kg)     106000     90000     111000     96000       11     TIPO (\$Kg)     3600     1440     2880     3240       11     TIPO (\$Kg)     3600     1440     2880     3240       12     (\$/Kg)     381600000     129600000     319680000     311040000                                                                                                    | 8       | SARMIENTO                                                  | 15000                                | 30000           | 15000            | 20000               |                                                                                                    | 8000                    | 2        |            |                                                                                                    | 2010                                                                                                    |                                        | ~                                                  |                   |                                    |                               |
| PRECIO<br>UNIT. POR<br>11 TIPO (\$/Kg)         3600         1440         2880         3240           MONTO<br>POR TIPO<br>12 (\$/Kg)         381600000         319680000         311040000                                                                                                    | 9<br>10 | TOTAL POR<br>TIPO (Kg)                                     | 106000                               | 90000           | 111000           | 96000               |                                                                                                    |                         | 0        |            | POCIT                                                                                                    |                                                                                                    |                                        | ANGACO                                             |                   | 0                                  |                               |
| MONTO<br>POR TIPO         CAPITAL<br>21%           12         (\$/kg)         381600000         319680000         311040000           MONTO         MONTO         0         0         0                                                                                                    | 11      | PRECIO<br>UNIT. POR<br>TIPO (\$/Kg)                        | 3600                                 | 1440            | 2880             | 3240                |                                                                                                    |                         |          |            | 20%                                                                                                    |                                                                                                    |                                        | 18%                                                |                   |                                    |                               |
|                                                                                                    | 12      | MONTO<br>POR TIPO<br>(\$/Kg)                               | 381600000                            | 129600000       | 319680000        | 311040000           |                                                                                                    |                         |          |            |                                                                                                    | CAPIT/<br>21%                                                                                                    | AL                                     |                                                    |                   |                                    |                               |
| 13 TOTAL (Kg) 1141920000                                                                                                    | 13      |                                                            |                                      |                 |                  | MONTO<br>TOTAL (Kg) | 1141920000                                                                                                    |                         | ò        |            |                                                                                                    | 0                                                                                                    |                                        |                                                    |                   | Ó                                  |                               |
|                                                                                                    | 14      |                                                            |                                      |                 |                  |                     |                                                                                                    |                         |          |            |                                                                                                    |                                                                                                    |                                        |                                                    |                   |                                    |                               |
|                                                                                                    | 15      |                                                            |                                      |                 |                  |                     |                                                                                                    |                         |          |            |                                                                                                    |                                                                                                    |                                        |                                                    |                   |                                    |                               |

Fig. 4.25

Es claro que podemos desplazarlo o llevarlo a otra hoja.

Para pasar un gráfico a un documento, la forma más simple es seleccionarlo en la hoja, y copiarlo al portapapeles con Ctrl + C; activamos el documento, y pegamos en el punto de inserción (lugar donde queremos que quede el gráfico) el contenido del portapapeles con Ctrl + V.

|     | J 6.          | ð - =     |                  |                     |                     |            |              |           | Hermienter | da artílicas |             | Tama                             | Suley Ev      |       |                 |            |
|-----|---------------|-----------|------------------|---------------------|---------------------|------------|--------------|-----------|------------|--------------|-------------|----------------------------------|---------------|-------|-----------------|------------|
|     |               |           |                  |                     | D-t-                | - D        | \C-+- /      | CROBAT    |            |              | 0.0.44      | iema                             | 1 J.XISX - EX | ccei  |                 |            |
| Arc | Cortar        | Ca        | libri (Cuerpo)   | rgina Forr          | $  \equiv \equiv =$ | - &-       | Ajustar text |           | General    | Formato      |             | esea nacer:                      | Norma         | al    | Bueno           | Incorrecto |
| Pe  | 🛄 🖹 Copiar    | т         | V 6 0            |                     |                     | = = = =    | Taur         |           | E 0/ 00    | . ←.0 .00    | Formato     | Dar formato                      | Celda         | de co |                 | Entrada    |
|     | 🔨 💎 Copiar    | formato   | K <u>3</u> *     | ⊇ *   <b>⊻4 * ₽</b> | • = = -             |            | Combinar y   | centrar * |            | 0   ;00 -5;0 | condicional | <ul> <li>como tabla -</li> </ul> |               | ue co | Celua villourin | LIILIAUA   |
|     | Portapapeles  | - G       | Fuen             | te                  | Gr.                 | Alinea     | ción         | 5         | Númer      | 0 5          |             |                                  |               |       | Esti            | 05         |
| Gr  | áfico 3 🔹 🔻   | : ×       | √ f <sub>x</sub> |                     |                     |            |              |           |            |              |             |                                  |               |       |                 |            |
| Cua | dro de nombre | s         | 6                | D                   | E                   | E          | G            | ц         | 1          |              |             | r l                              |               | м     | N               | 0          |
| 1   | A             | D         | 0                | SECHA AÑO 2         | 025                 | F          | 0            |           |            |              | ,           | N                                |               | IVI   | IN              | 0          |
| 2   |               |           |                  |                     |                     |            |              | 0         |            |              |             | 0                                |               |       |                 | 0          |
|     |               | MOSCATEL  | CEREZA (Kg)      | PINOT (Kg)          | P. GIMÉNEZ          |            | TOTAL POR    | Ĭ         |            |              | INCI        | DENCIAS                          |               |       |                 | +          |
| З   |               | (Kg)      |                  |                     | (Kg)                |            | DEPTO. (Kg)  |           |            |              |             |                                  |               |       |                 |            |
| 4   | ALBARDÓN      | 30000     | 12000            | 20000               | 22000               |            | 84000        |           |            |              |             |                                  |               |       |                 |            |
| 5   | ANGACO        | 18000     | 20000            | 25000               | 10000               |            | 73000        | _         |            | s            |             |                                  | ALBARDÓN      |       |                 | - Y        |
| 6   | CAPITAL       | 20000     | 10000            | 30000               | 25000               |            | 85000        | _         |            |              |             |                                  | 21%           |       |                 |            |
| 7   | POCITO        | 23000     | 18000            | 21000               | 19000               |            | 81000        | _         |            |              |             |                                  |               |       |                 |            |
| 8   | SARMIENTO     | 15000     | 30000            | 15000               | 20000               |            | 80000        | _         |            |              |             |                                  |               |       |                 |            |
| 9   |               |           |                  |                     |                     |            |              |           |            |              |             |                                  |               |       |                 |            |
|     | TOTAL POR     |           |                  |                     |                     |            |              | Ĭ         |            |              |             | $\times$                         |               |       |                 | ĺ          |
| 10  | 11 0 (16)     | 106000    | 90000            | 111000              | 96000               |            |              |           |            | ΡΟΟΙΤΟ       | /           |                                  | A             |       |                 |            |
|     | PRECIO        |           |                  |                     |                     |            |              |           |            | 20%          |             |                                  |               | 18%   |                 |            |
|     | UNIT. POR     |           |                  |                     |                     |            |              |           |            |              |             |                                  |               |       |                 |            |
| 11  | TIPO (\$/Kg)  | 3600      | 1440             | 2880                | 3240                |            |              | _         |            |              |             |                                  |               |       |                 |            |
|     | MONTO         |           |                  |                     |                     |            |              |           |            |              |             |                                  |               |       |                 |            |
|     | POR TIPO      |           |                  |                     |                     |            |              |           |            |              |             | CAPITAL                          |               |       |                 |            |
| 12  | (\$/Kg)       | 381600000 | 129600000        | 319680000           | 311040000           |            |              |           |            |              |             | 21%                              |               |       |                 |            |
|     |               |           |                  |                     | MONTO               |            |              | 0         |            |              |             |                                  |               |       |                 | 0          |
| 13  |               |           |                  |                     | IOTAL (Kg)          | 1141920000 |              |           |            |              |             |                                  |               |       |                 |            |
| 14  |               |           |                  |                     |                     |            |              |           |            |              |             |                                  |               |       |                 |            |
| 15  |               |           |                  |                     |                     |            |              |           |            |              |             |                                  |               |       |                 |            |

Fig. 4.26